### 新入留学生・大学院生・編入生向け 図書館オリエンテーション

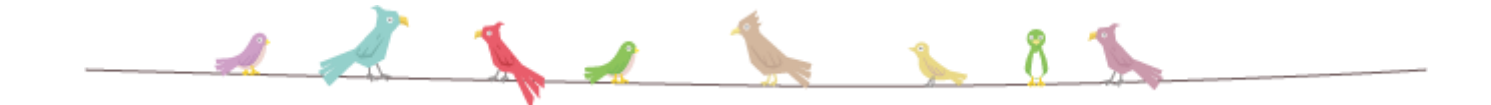

2021年度 秋期 広島大学図書館

## 本日の内容

- 図書館の施設と利用案内
- 広大にある資料の探し方
- 文献の検索と入手方法
- その他のサービス

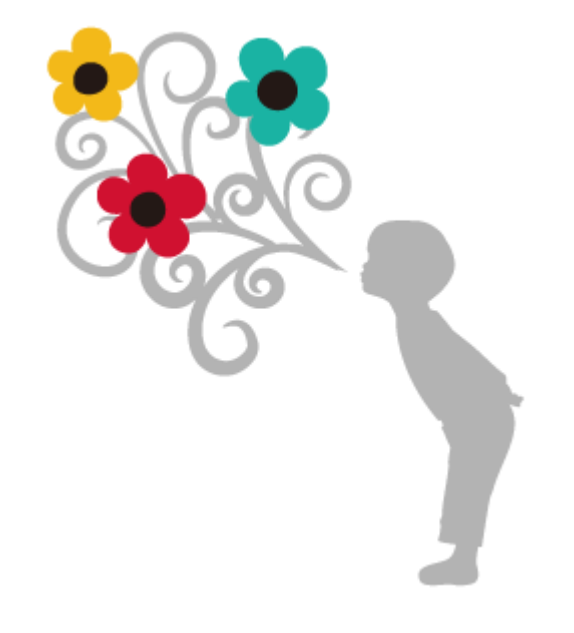

# 図書館の施設と利用案内

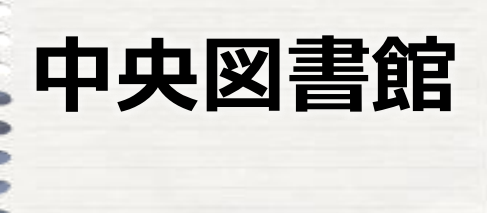

### @東広島 キャンパス

### 人文社会科学系 自然科学系の幅広い 分野の資料がある 一番大きな図書館

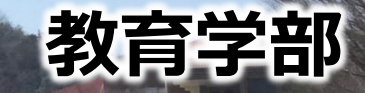

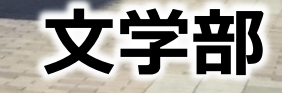

法学部

経済学部

理学部

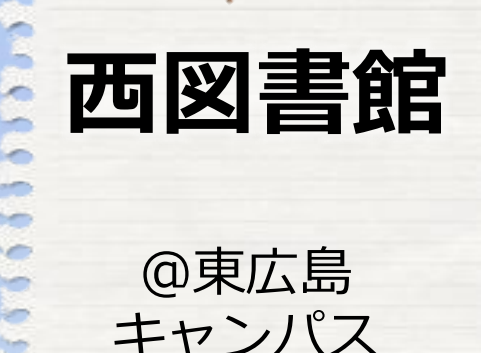

### @東広島 キャンパス

総科棟

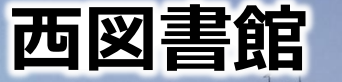

総合科学部

2階は教養書、 3階は工学・情報 科学・生物学など の専門書がある図 書館

東図書館

@東広島 キャンパス

1 階に工学・生物学など の書庫があります。 2・3 階はメディアセン ターの施設です。

生物生産学部 工学部 情報科学部

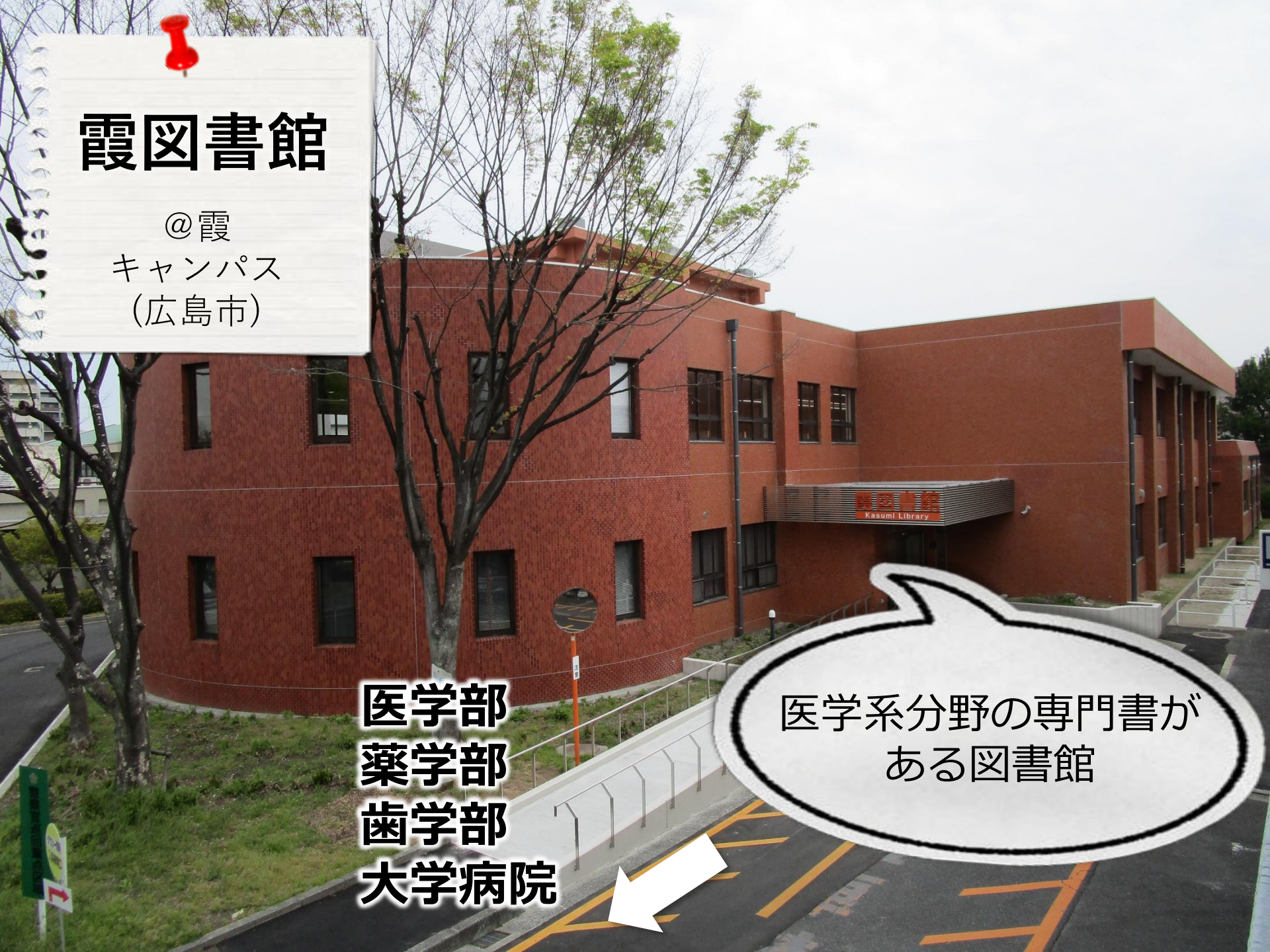

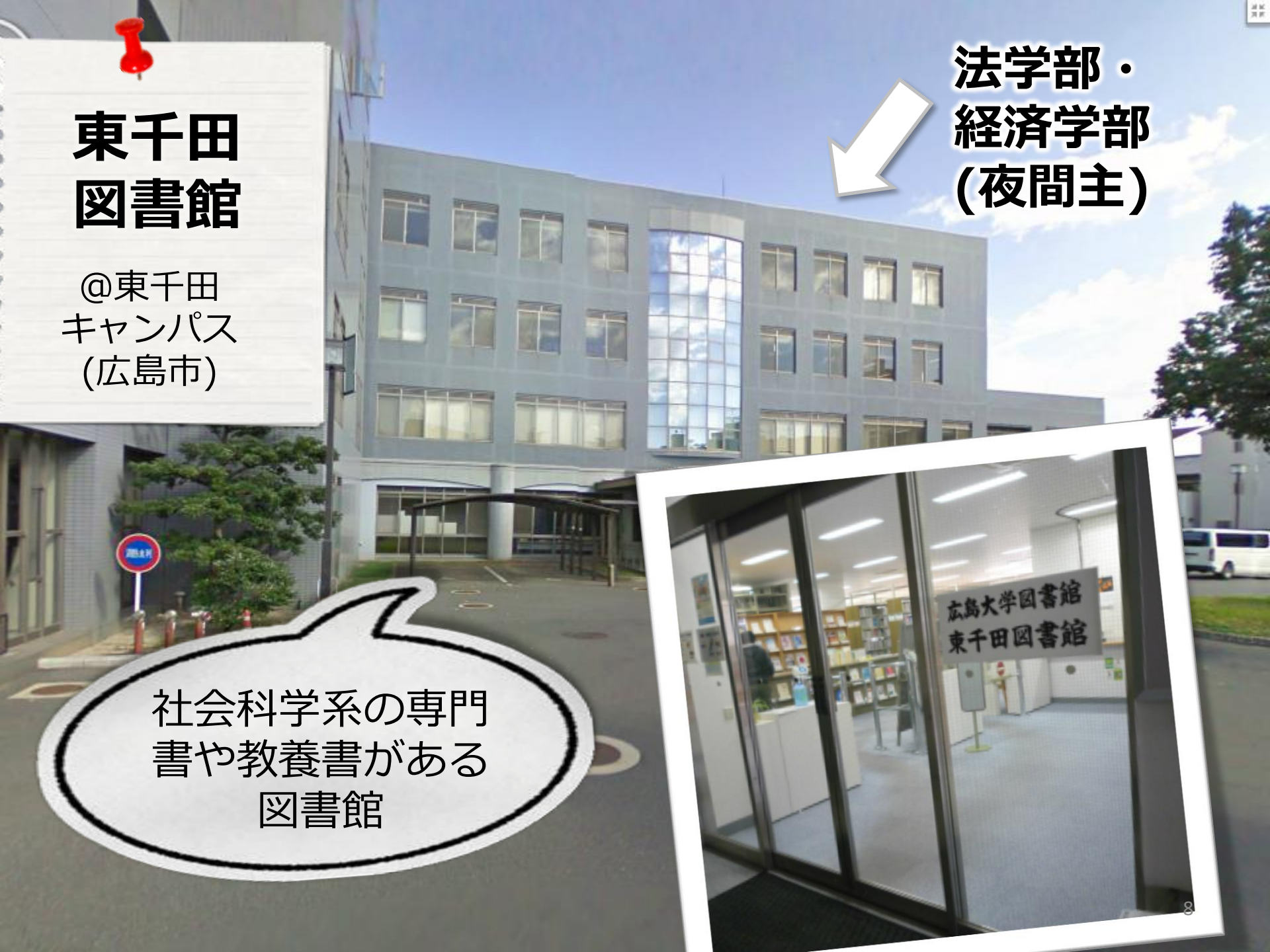

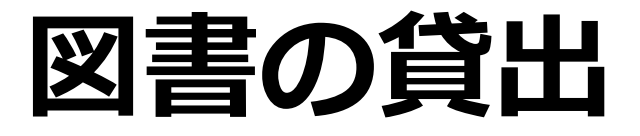

- ・ 学生証が図書館利用証
- 自動貸出機で貸出できます。

| 利用者区分 | 冊数    | 期間  |
|-------|-------|-----|
| 学部学生  | 各館10冊 | 3週間 |
| 大学院生  | 各館15冊 | 30日 |

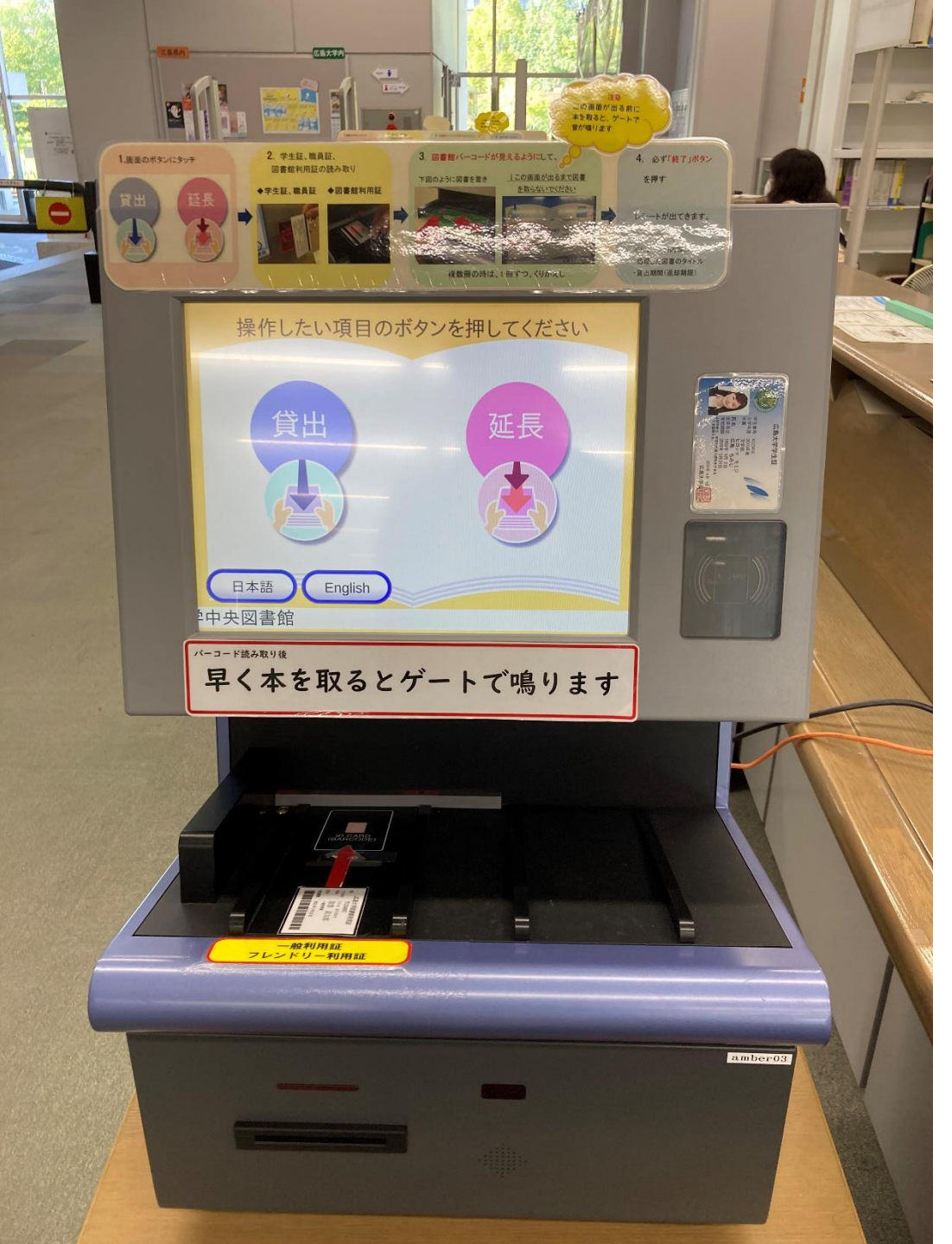

### 自動貸出機

貸出はこの機械 で行います。 手続き後に出て くるレシートに 返却期限日が書 いてありますの で、ご確認くだ さい。

## 貸出更新と罰則

- ・ 貸出更新 (貸出期間の延長)
  - Webか自動貸出機かカウンターで
  - -2回まで更新可能
  - 手続きした日から、期間が延長する

返却期限を過ぎると、遅れた日数に比例して新しい貸出を停止します。

### Webでの更新・利用確認 サイト内検索/Site Search 広島大学図書館 延長したい資料に Hiroshima University Library 貸出館 返却期限日 チェックをいれて、 東広島 2014/05/01 利用案内 資料の検索 データベ-(中央) 「貸出更新」をクリック 利用者メニュー 東広島 Α, します。 (中央) 利用状況·貸出更新 ed. icago 東広島 2014/05/01 2014/03/06 eferencing guide / 図書借用申込 (中央) Richard Pears, Granam Shields, -- 9th ed, --Palgrave Macmillan, 2013. -- (Palgrave study

新規購入依頼 返却期限を延長します。 東広島 2014/05/01 2014/03/06 leses. 新着情報アラート (中央) its and 以下の資料を貸出更新しました。 aper. 2013. ブックマーク **OPAC**蔵 No. 状態 貸出館 返却期限日 お気に入り検索 簡易検索 5 東広島 2014/04/18 2014/03/19 レポー 東広島 (中 2021/03 1 (中央) レビュー履歴 央) /18 2014/05/01 2014/0 013. タグ履歴 (西) 新しい期限日の 貸出更新 RefWorks EndNote basic ページが開いたら 成功!

※予約が入っている図書、すでに延滞している場合は延長できません。12

### 図書の返却

- 最寄りの図書館ならどこでも返却できます。
- 閉館後は、各図書館設置のブックポストに いれてください。(東図書館以外)
- 視聴覚資料・雑誌・広島大学以外から借り た図書は、手続きをした図書館のカウン ター(開館時間中)に必ず返却ください。

### 図書館にある資料の複写

- 館内のコピー機で<u>資料の</u>複写ができます。
   コイン(現金)、コピーカード(プリペイド式)
   Myple(生協電子マネー)
- 複写申込書に必要事項を記入する
- 著作権法を遵守する
  - –調査研究のため。
  - -1人につき1部のみ。
  - 著作物の一部分。

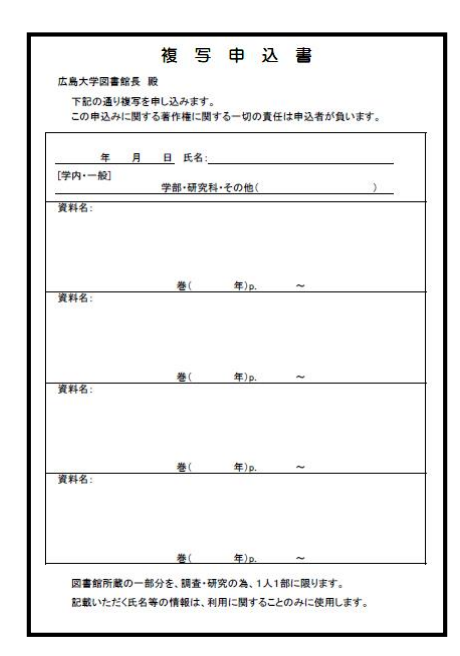

## パソコンの利用

- 全館で持ち込みPCの無線LAN(WiFi)が利 用可能です。
- 中央図書館には、ノートパソコンの充電
   用ロッカーがあります。

無線LANの利用にはメディアセンターのア カウント登録が必要(各学部・研究科で手 続き)

# 広大にある資料の 探し方

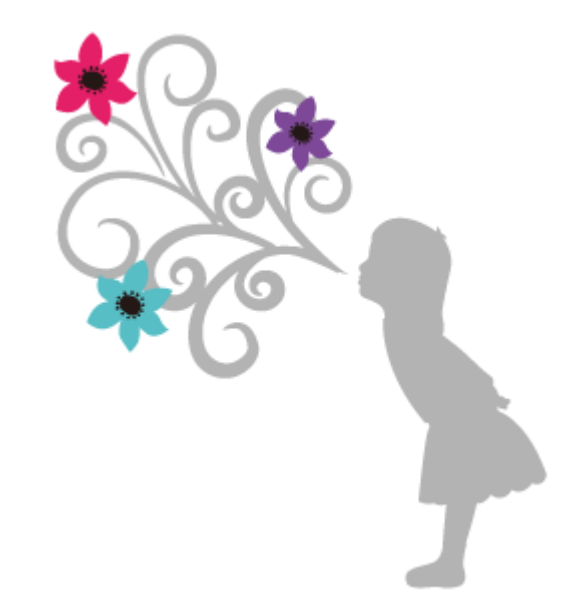

16

### 広大にある資料を探す

| ☆ 広島大学図書館<br>Hiroshima University Library | ■<br>サイト内検索/Site Search<br>● 広島大学 や 交通アク<br>● 意図書館 日本語   En 図書館ウェブページ                                                                                                    |
|-------------------------------------------|----------------------------------------------------------------------------------------------------|
| 利用案内 資料の検索                                | データベース 特別コレクション 講習会・調査相談 図書館について お問い合わせ 2021/03/24(水)                                                                                                    |
| 利用状況・貸出更新<br>文献複写申込<br>図書借用申込<br>新規購入依頼   | 新型コロナウイルス感染症に対するお知らせ       図書館       開館時間         単内の方へのお知らせ(9月25日更新)       中央       08:30-17:00         単学外(一般利用、フレンドリー利用、過去問題閲覧の学外者など)の方へのお知ら       西       08:30-17:00         世(1月12日更新)       08:45-21:00 |
| 新えた キャンド ボネ 新着情報 アラート<br>ブックマーク           | OPAC 蔵書検索 国内論文 Wos Scopus 他大学所蔵 NDL WorldCat 公共図書館等                                                                                                    |
| お気に入り検索<br>レビュー履歴                         | <sup>商易検索</sup> 詳細検索 ロレビュー・タグを含む            広大所蔵の本や雑誌等を探す                                                                                                    |
| タグ履歴                                      | 分類検索   雑誌タイトルリスト   新着案内   貸出ランキング   レビュー一覧   タグ検索                                                                                                    |

### 詳細検索

資料種別、キャンパスなどによる絞込み

### • 検索項目の指定

| OPAC蔵書検索 国内論文 WoS Scopus 他大学所蔵 NDL WorldCat 公共図書館等                                       |   |
|------------------------------------------------------------------------------------------|---|
| 簡易検 詳細検索                                                                                 | 2 |
| 2 2 2 2 2 2 2 2 2 2 2 2 2 2 2 2 2 2 2                                                    |   |
| * 配置場所: 所蔵キャンバスを選択してくたさい   <u>∨</u> ]<br>検索対象: □配置場所が図書館内の資料のみ検索                         |   |
| キーワード ∨<br>かつ(AND) ∨ タイトル ∨<br>例・「science」に完全一致するためを検索したい埋全、#science                     |   |
| かつ(AND) v 著者名 v                                                                          |   |
| *出版年(西暦): ~ コード: マ                                                                       |   |
| ISBN/ISSN:     *出版国コート:     参照       NCID:     *言語コード:     参照       申註ID:     公類:     金照 |   |
| 音                                                                                        |   |
| 請求記号:<br>表示順: 出版年降順 🗸 表示件数: 10件 🗸                                                        |   |
| <b>2 検索</b> クリア                                                                          |   |
|                                                                                          |   |

### 配置場所の確認

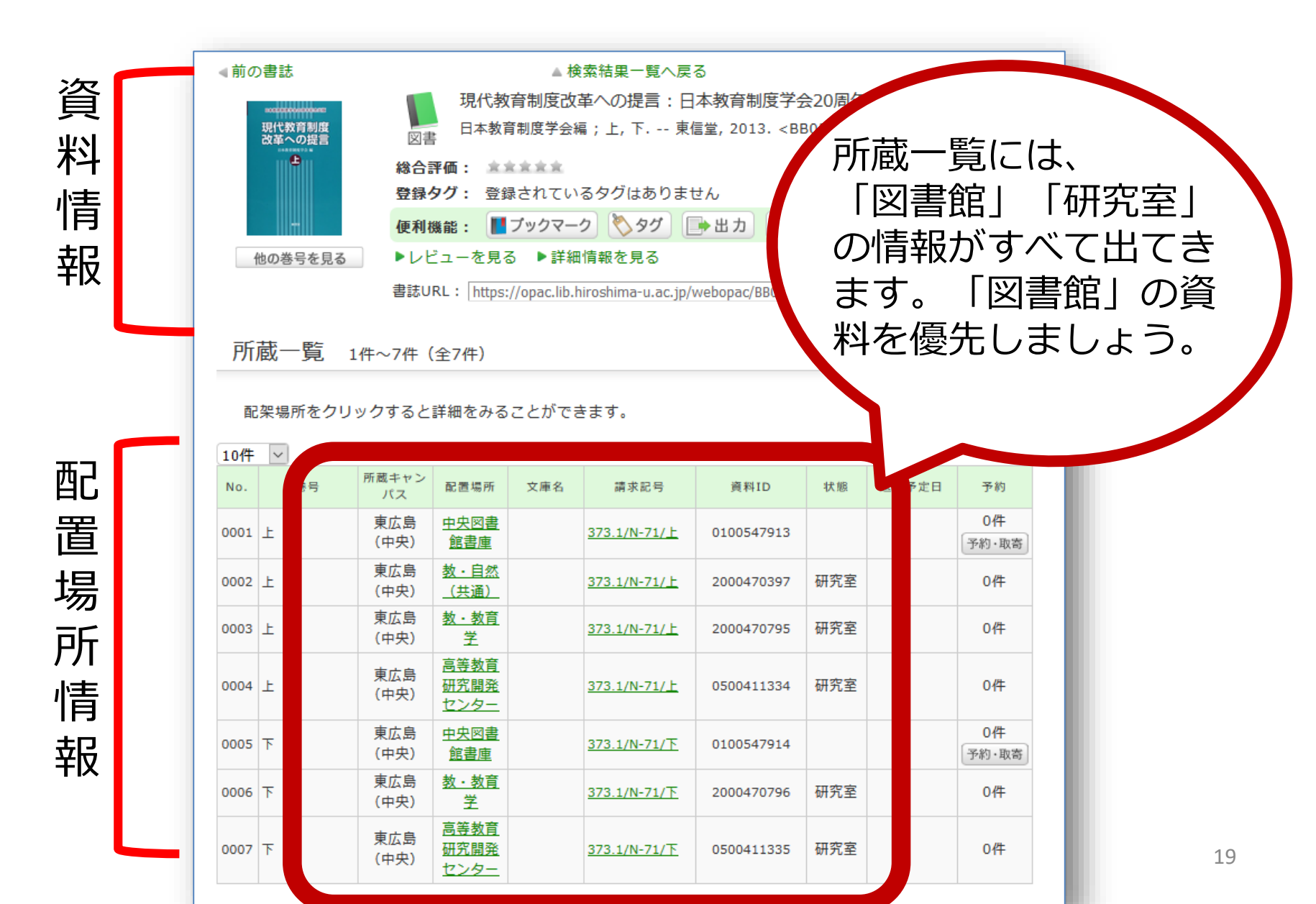

## 詳しい場所・連絡先の確認

| No.                           | 巻号                                                                                                    | 所蔵キャン<br>パス | 配置場所                 | 文庫名 | 請求記号                                                                                                    | 資料ID                                | 状態                 | 返却予定日                      | 予約                    |       |  |  |  |
|-------------------------------|----------------------------------------------------------------------------------------------------|-------------|----------------------|-----|----------------------------------------------------------------------------------------------------|-------------------------------------|--------------------|----------------------------|-----------------------|-------|--|--|--|
| 0001                          | F                                                                                                    | 東広島(<br>中央) | 中央図書<br>館書庫          |     | 373.1/N-71/上                                                                                                    | 0100547913                          |                    |                            | 0件<br>予約・取寄           |       |  |  |  |
| 0002                          | F                                                                                                    | 東広島<br>中央)  | 教・自然<br>(共通)         |     | 373.1/N-71/上                                                                                                    | 2000470397                          | 研究室                |                            |                       |       |  |  |  |
| 0003                          | F                                                                                                    | 東広島(<br>中央) | 同日数月<br>研究開発<br>センター | 7~1 |                                                                                                    | <del>जा</del><br>Owend in la        | 究室所蔵資<br>boratry m | t料(広島大学構<br>aterial(For me | 成員限定)<br>embers of HU | only) |  |  |  |
| 0004                          | न                                                                                                    | 東広島(<br>中央) | 中央図書<br>館書庫          |     | 教・自然(共通)<br>Education / Science education library                                                                                                    |                                     |                    |                            |                       |       |  |  |  |
| 0005                          | ሻ                                                                                                    | 東広島(<br>中央) | 高等教育<br>研究開発<br>センター | ſ   | この資料は、研究室または講座図書室にあります。<br>場所 / Location details : 教育学研究科 自然システム教育学図書室 B-406 /B-406, Graduate School of Education<br>開室曜日 / Opening days : 平日(月~金) / Work day [Mon-Fri] |                                     |                    |                            |                       |       |  |  |  |
|                               |                                                                                                    |             |                      |     |                                                                                                    |                                     |                    |                            |                       |       |  |  |  |
|                               |                                                                                                    |             |                      |     | 利用について/Usir                                                                                                    | g this material                     |                    |                            |                       |       |  |  |  |
|                               | ◆同一キャンパスの方 / For members of Hiroshima University in same campus<br>このページの情報を確認して、講座図書室等を訪ねてください。<br>ただし都合により利用できないことがあります。<br>Please go to the laboratory library or the office. |             |                      |     |                                                                                                    |                                     |                    |                            |                       |       |  |  |  |
| <u>所属キャンパスの図書館・研究室にある場合は、</u> |                                                                                                    |             |                      |     |                                                                                                    |                                     |                    |                            |                       |       |  |  |  |
| 西西                            | 配置場所の情報を確認し、自身で借りに行きます。                                                                                                    |             |                      |     |                                                                                                    |                                     |                    |                            |                       |       |  |  |  |
|                               |                                                                                                    |             |                      |     | 広島大学図書館 図書学術<br>Mail:tosho-fukvu-wrc@ot                                                                                                    | 衍情報普及グループ<br>fice.hiroshima-u.ac.ip |                    |                            |                       |       |  |  |  |

## OPAC検索について詳しくは

 OPACの詳しい検索方法は「OPAC検索説 明動画」をご覧ください。

「練習問題」もあるので、実施してみてください(※提出は不要です)。

• 解答例は説明動画で確認できます。

## 他キャンパスの図書館から取寄

OPACの「予約・取寄」から取り寄せ
 ※ 無料、通常3~5営業日以内に届く

| アップル、アマゾン、グーグルの競争戦略         アップル、アマゾン、グーグルの競争戦略         アップル、アマゾン、グーグルの競争戦略         () () () () () () () () () () () () () ( |    |             |                             |     |             |            |     |       |             |
|----------------------------------------------------------------------------------------------------|----|-------------|-----------------------------|-----|-------------|------------|-----|-------|-------------|
| 書誌URL: http://opac.lib.hiroshima-u.ac.jp/webopac/BB02013771 選択<br>所蔵一覧 1件~2件(全2件)<br>ナンバーをクリックすると所蔵詳細をみることができます。             |    |             |                             |     |             |            |     |       |             |
| No.                                                                                                    | 巻号 | 所蔵キャン<br>パス | 配置場所                        | 文庫名 | 請求記号        | 資料ID       | 状態  | 返却予定日 | 予約          |
| 0001                                                                                                    |    | 東千田         | 東千田図<br>書館                  |     | 007.35/A-44 | 0100532800 |     |       | 0件<br>予約・取寄 |
| 0002                                                                                                    |    | 東千田         | 社研・マ<br>ネジメン<br>ト (東千<br>田) |     | 007.35/A-44 | 3500443196 | 研究室 |       |             |

## 他キャンパスの研究室から取寄

• OPACの「図書借用申込」から

### ※無料。教員利用状況によっては借りれないこともある。

|                                                                                     | 動感世             | ⊠<br>総合<br>登郵<br>便利 | 世界(<br>マッテ<br>合評価:               |       |             |            |     |       |    |                                                     |
|-------------------------------------------------------------------------------------|-----------------|---------------------|----------------------------------|-------|-------------|------------|-----|-------|----|-----------------------------------------------------|
| ▶レビューを見る ▶詳細情報を見る<br>書誌URL: http://opac.lib.hiroshima-u.ac.jp/webopac/BB01842024 選択 |                 |                     |                                  |       |             |            |     |       |    | 他機関から取り寄せる                                          |
| 所蔵                                                                                  | 所蔵一覧 1件~2件(全2件) |                     |                                  |       |             |            |     |       |    | 又献復与甲込(コピー取りるせ)<br>図書借用申込(現物取り寄せ)<br>♀ クリックしてもページが表 |
| ナン                                                                                  | バーをク!           | ノックする               | と所蔵詳細                            | をみること | とができます。     |            |     |       |    |                                                     |
| 全て                                                                                  | ~               | 10件 🔽               |                                  |       |             |            |     |       |    | 購入依頼                                                |
| No.                                                                                 | 巻号              | 所蔵キャン<br>パス         | 配置場所                             | 文庫名   | 請求記号        | 資料ID       | 状態  | 返却予定日 | 予約 | 学生追加購入依頼                                            |
| 0001                                                                                |                 | 東千田                 | 社研・社<br>会経済シ<br>ステム<br>(東千<br>田) |       | 141.6/Mo-95 | 3500441493 | 研究室 |       |    | 関連資料<br>                                            |
| 0002                                                                                |                 | 東千田                 | 社研・マ<br>ネジメン<br>ト (東千<br>田)      |       | 141.6/Mo-95 | 3500436305 | 研究室 |       |    | ▶ 分類からさがす<br>▶ 件名からさがす                              |

## 電子ジャーナル・ブックの検索

- 電子ジャーナル・電子ブックもOPACで紙媒体の 資料と同じように検索できる
- タイトルリストからも検索できる
   図書館ホームページ> 資料の検索> 電子ジャーナル・電子ブック
- ジャーナルの場合、利用できる巻号・年に注意
- 本文は学内ネットワークでのみ閲覧可能です。
- 必要な論文のみダウンロードしてください。一度 に大量の論文をダウンロードすると、契約違反に なり、学内すべてで利用できなくなる可能性もあ ります。

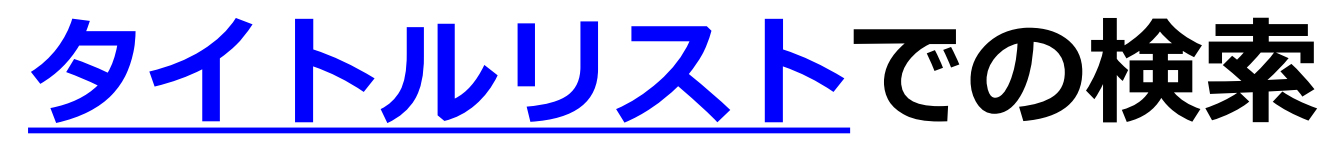

### 図書館ウェブページ> 資料の検索> 電子ジャーナル・ブック> タイトルリスト

| Hiroshima Unive                                                                                                    | ersity Onli                                 | ine Journal Li                               | sts 日本語                   | -       |                          |
|----------------------------------------------------------------------------------------------------|---------------------------------------------|----------------------------------------------|---------------------------|---------|--------------------------|
| タイトル カテゴリ                                                                                                    | 総合検索                                        | CitationLinker                               | 電子ブックを探す                  | $\succ$ | 電子ブックの<br>検索は、 <i>ここ</i> |
| <u>0-9 A B C D E F</u><br>あいうえおか                                                                                                    | <u>GHIJKLM</u><br>きくけこさし                    | <u>NOPQRSTUVW</u><br>すせそたちつてと                | <u>XYZOthers</u><br>なにぬねの |         | から。                      |
|                                                                                                    |                                             | <u>va</u> 2 <u>13</u> 13 <u>1</u> 3 <u>b</u> | Others                    | Go      |                          |
| タイトル:電子シャーテノ                                                                                                    | レ誌名で快楽                                      | ◎で始                                          | まる 🎱 を含む                  |         |                          |
| ジャーナルの総数: 9360<br>テーブル表示に切り替え                                                                                                    |                                             |                                              |                           |         |                          |
| 以下で始まるタイトル:                                                                                                    |                                             |                                              | 94 ページ中1 ページ目を表示          | しています。  |                          |
| A.A - Ab * <u>Ab:</u> - <u>Abo</u> * <u>ABP</u> - <u>Act</u><br><u>Act</u> - <u>Act</u> * <u>Act</u> - <u>Act</u> * <u>Act</u> - <u>Act</u> * <u>Act</u> - <u>Act</u> * <u>Act</u> - <u>Act</u> * <u>Act</u> - <u>Act</u> - <u>Act</u> - <u>Alg</u> * <u>Alg</u> - <u>All</u> * <u>All</u> - <u>All</u> * <u>All</u> |                                             |                                              |                           |         |                          |
| A.A.H.P.S.S.S. news and<br>Free E- Journals 利用可能開始: 1                                                                                                    | <mark>d information</mark> (<br>1994 ~ 1995 | [0158-9040]                                  |                           |         |                          |
| () © ()                                                                                                    |                                             |                                              |                           |         |                          |
| A.A.O. newsletter [0728-58                                                                                                    | 33]                                         |                                              |                           |         | 25                       |

## 利用できる年の確認

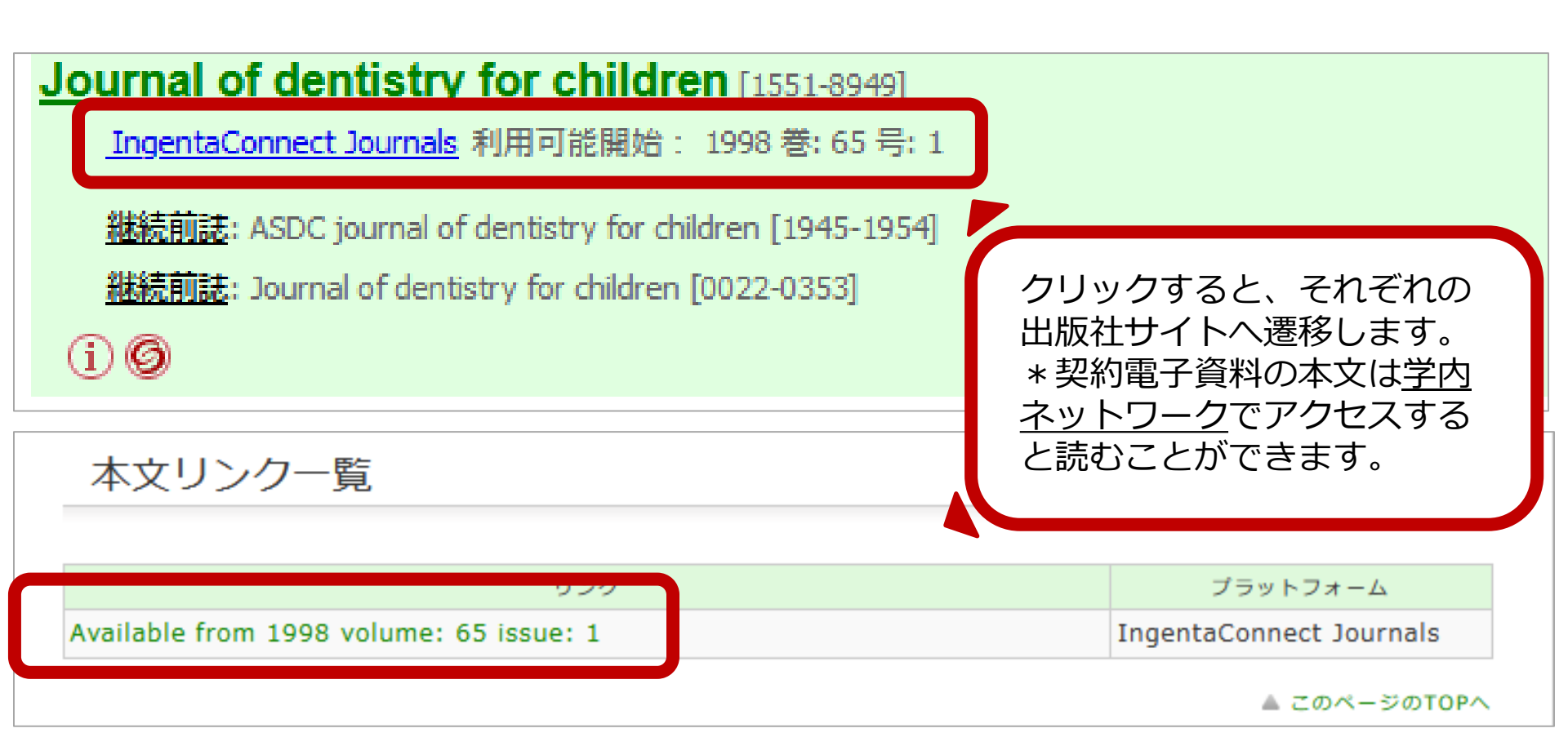

### ※契約上、全巻号が利用できないものも多いため、 自身の利用したい巻号があるかを確認ください。

## 学外からのアクセス方法

・<u>電子ジャーナル・ブックなどは学内ネットワーク限定資料</u>です。
 自宅や出張先などの**学外から利用する場** <u>合は、VPN接続</u>または、シングルサイン
 オンを利用します。

※学内ネットワークとは、学内設置端末の利用また は自身のノートPCを持参し学内のWiFiに接続した 状態を指します。

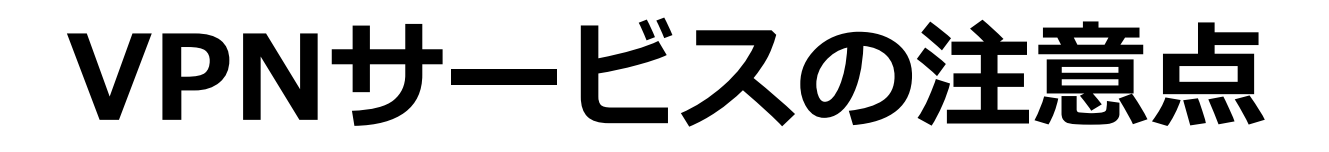

PCにソフトウェアのダウンロードと設定、
 スマホ・タブレットの場合はアプリのダ
 ウンロードと設定が必要です。

 ソフトウェア/アプリは、情報メディア教 育研究センターのウェブページからダウ ンロードできます。

## VPN接続の注意点

### <u>利用ごとにVPN接続</u>が必要です。メディ アセンターのアカウントとパスワードで VPN接続します。

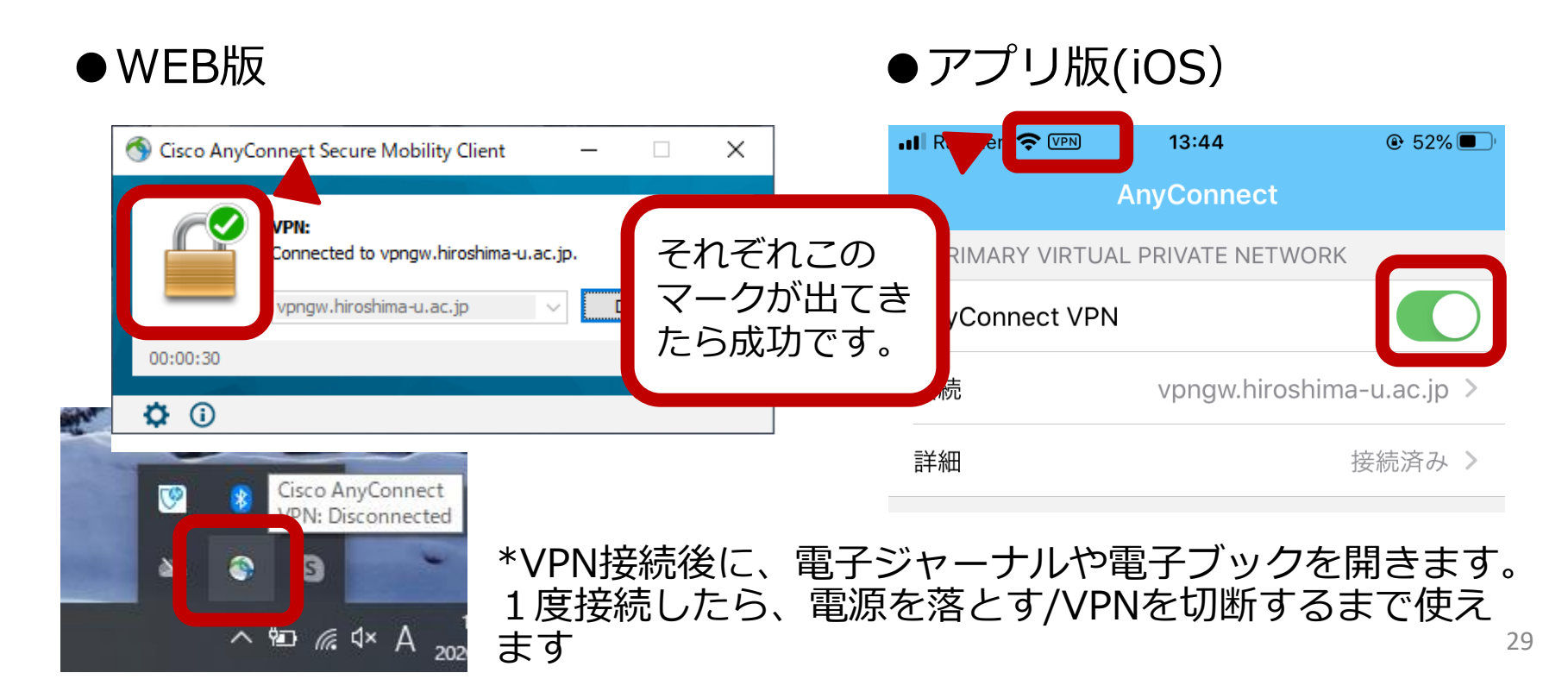

## シングルサインオンの注意点

・<u>データベースごと</u>に広大IDとパスワード で機関としてのログインが必要です。特別 なアプリやソフトは必要ありません。

- ブラウザを切断したら、再度ログインが 必要です。
- 利用できるデータベース/電子ジャーナル
   に限りがあります。詳細は<u>こちら</u>

### ※図書館では、VPN接続を推奨します。

# 文献の検索と入手方法

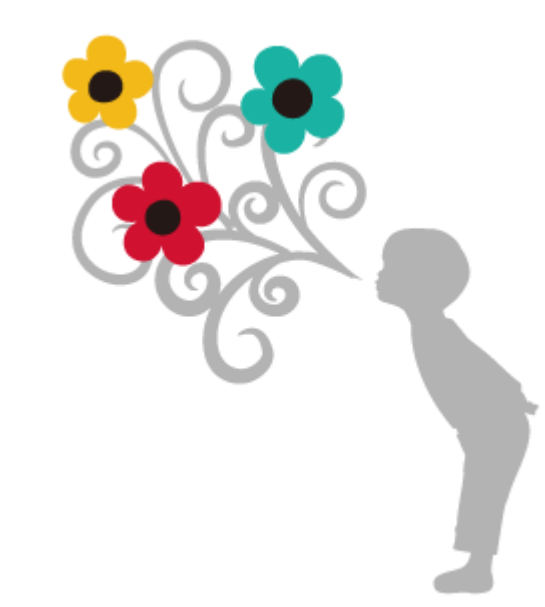

データベース

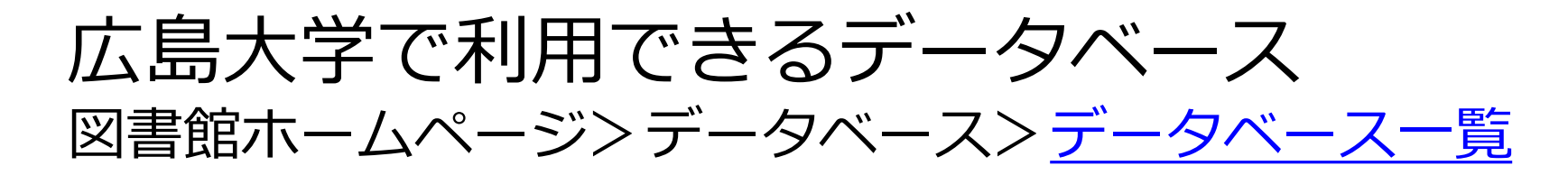

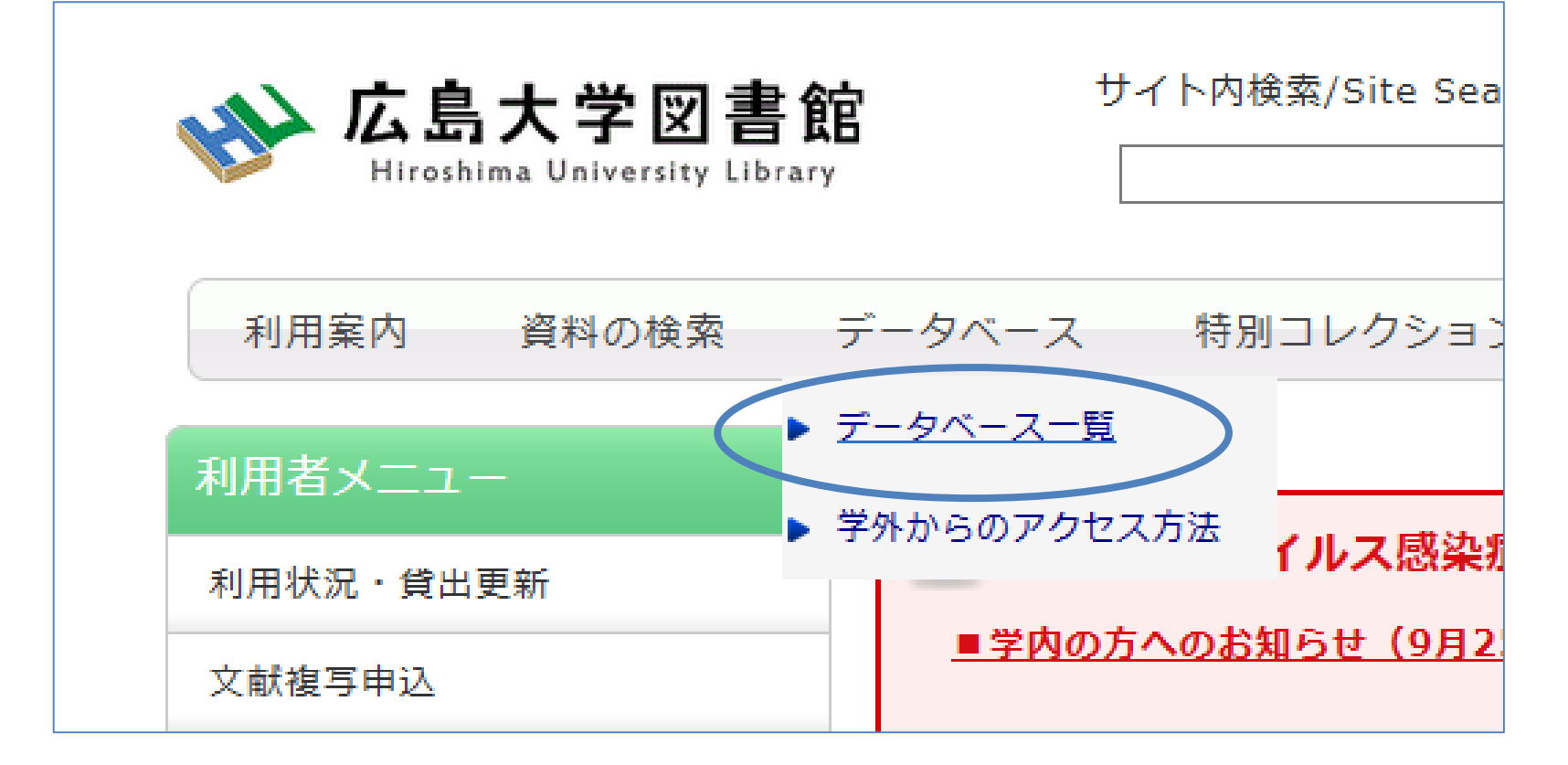

### データベース

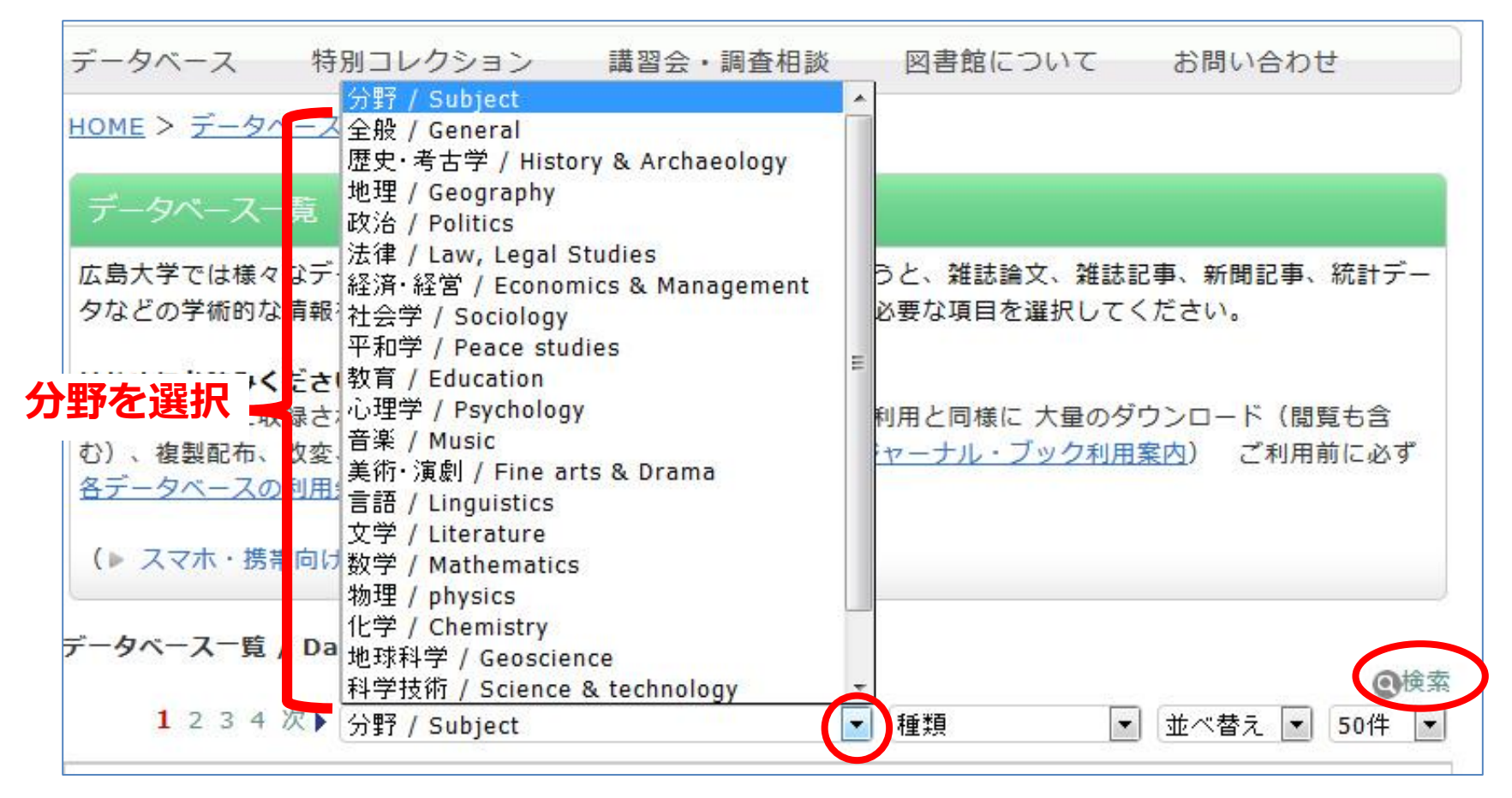

- 分野を選択して絞り込み
- データベース名から検索

データベース

- ・ 文献情報が検索できる書誌データベース、
   文献の所蔵館が検索できるデータベース、
   文献の検索と入手ができるデータベース
   などそれぞれ異なります。
- ・学外からアクセスできるものとできない
   ものがあります。

データベース:例

### CiNii Articles/CiNii Books

新着情報

お知らせ

RSS

Twitter

| の論文をさがす | 大学図書館の本をさがす | 日本の博士論文をさがす    | 広島大学 | 学図書館の本をさがす | 日本の博士論文をさがす              | 広島大学 | 新規登録  | 00  |
|---------|-------------|----------------|------|------------|--------------------------|------|-------|-----|
|         |             | CINII BAOBOXES |      |            | 大学図書館の<br>本をさがす<br>Books |      | CiNii | 業口藩 |

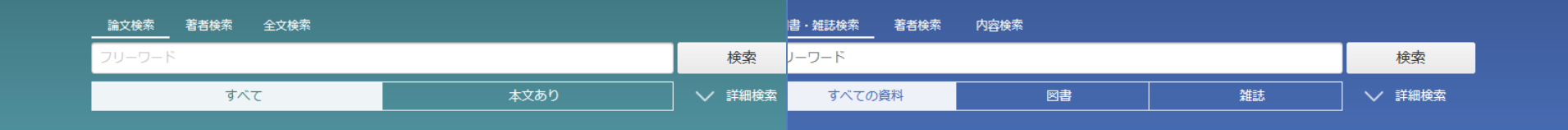

国内の学協会刊行物・大学研究紀要・雑誌記事索引データ ベースなどを収録した学術論文情報データベース/ 全国の大学図書館等が所蔵する図書・雑誌の情報とその所蔵 館を検索できるデータベース

### CiNiiについて

| CiNii(こついて    |
|---------------|
| 収録刊行物について     |
| 利用規約          |
| お問い合わせ        |
| 国立情報学研究所 (NII |

| ヘルプ                               |
|-----------------------------------|
| CiNii Articles - 日本の論文をさがす        |
| CiNii Books - 大学図書館の本をさがす         |
| CiNii Dissertations - 日本の博士論文をさがる |
|                                   |

### NIIのコンテンツサービス

KAKEN - 科学研究費助成事業デ IRDB - 学術機関リポジトリデーで NII-REO - 電子リソースリポジ

### ヘルプ

CINii Articles - 日本の論文をさがす お知らせ CINii Books - 大学図書館の本をさがす RSS CINii Dissertations - 日本の博士論文をさがす Twitter メタデータ・API

新着情報

学外可

### NIIのコンテンツサービス

KAKEN - 科学研究費助成事業データベース IRDB - 学術機関リポジトリデータベース NII-REO - 電子リソースリポジトリ 35

\*一部サービス使用時

VPN可

シングル

サインオン

データベース:例

### Web of Science

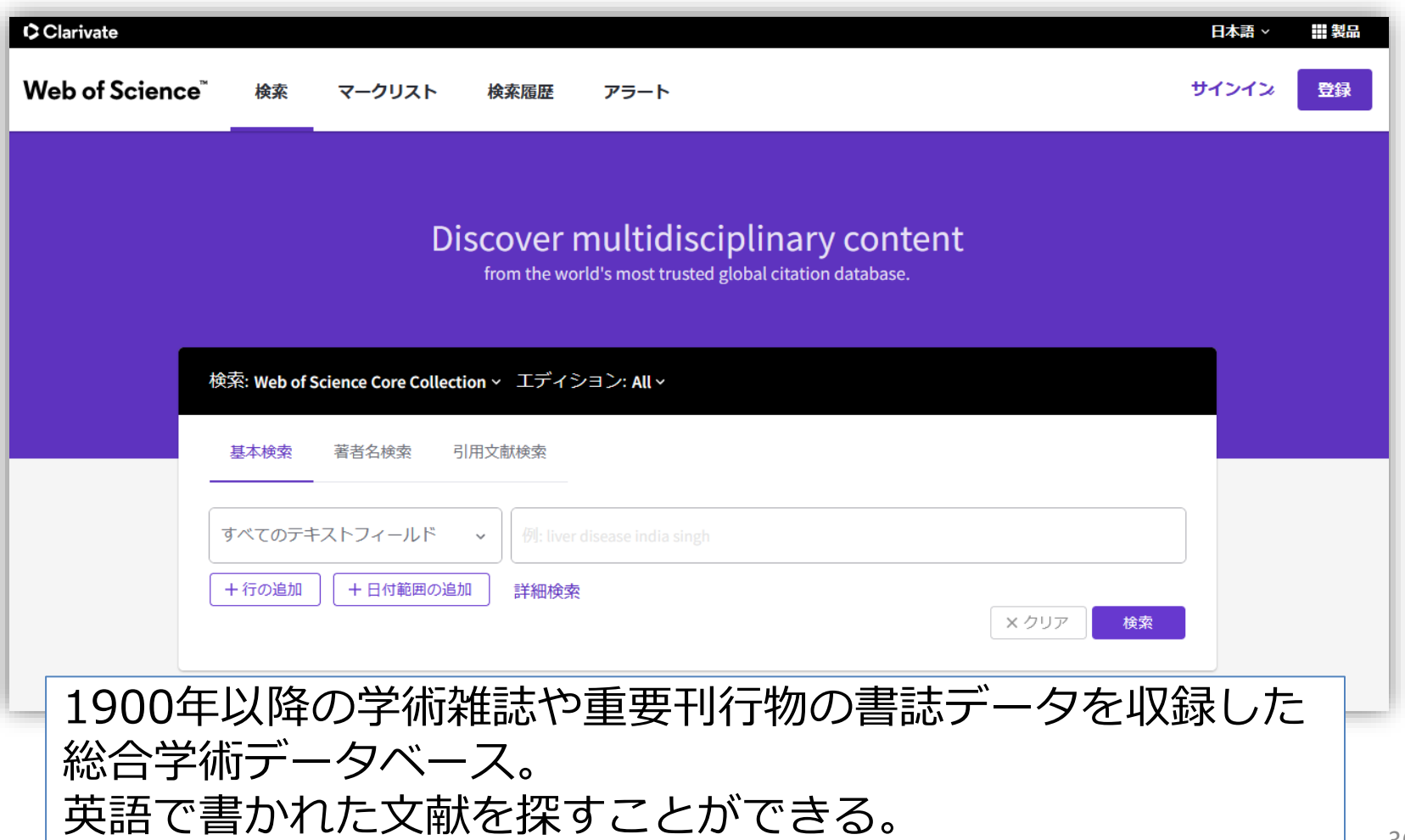

シングル サインオン

VPN可

データベース:例 **VPN**可 間蔵IIビジュアル:朝日新聞記事データベース

| 新たに「朝日新聞縮刷版 戦前の外地版」をリリースしました。オプションCの追加契約でご利用できます。[詳しくはこちら]                       |                      |         |        |         |            |            |  |
|----------------------------------------------------------------------------------|----------------------|---------|--------|---------|------------|------------|--|
|                                                                                  |                      |         |        |         | 横断         | f検索<br>▼選択 |  |
| 朝日新聞 1985~<br>週刊朝日・AERA                                                          | 朝日新聞縮刷版<br>1879~1999 | 知恵蔵     | 人物     | 歷史写真    | アサヒ<br>グラフ | 英文<br>ニュース |  |
| 検索モード                                                                            | ◎ シンプル検索             | 1 〇 詳細椅 | 鰊 ○ナビ  | 检索      |            |            |  |
| 対象紙誌名                                                                            | ☑朝日新聞 ☑              | 朝日新聞デ   | ジタル 🛛  | アエラ 🖂 🤅 | 週刊朝日       |            |  |
| キーワード                                                                            |                      | 検索実行クリア |        |         |            |            |  |
| AND     OR     NOT     関連キーワード参照     口       図     異体字を含めて検索     図     同義語を含めて検索 |                      |         |        |         |            |            |  |
| 発行日                                                                              | 〇 3カ月 〇 (            | 6カ月 〇   | 1年 🖲 全 | 期間      |            |            |  |

1879年(明治12年)の創刊号から現在までの『朝日新聞』などを 検索・閲覧できる。 同時接続数2のため、アクセスできない場合は、時間をおいて対応 する。

データベース例 : マアハロ

- JDreamIII:科学技術医学文献データベース
- Scopus:海外文献データベース<sup>■</sup>
- EBSCOhost:海外文献データベース <sup>■</sup> <sup>s</sup>
- SciFinder-n:化学情報データベース
- Westlaw Japan/Westlaw classic :法律情報データベース ▶
- Japan Knowledge Lib:辞書事典データベース<sup>■</sup>
- ざっさくプラス:明治~現在までの雑誌記事索引データベース ▶
- ・ 日経テレコン21:日本経済新聞データベース▼
- 医中誌Web:医学文献データベース

など

## 文献入手の流れ

### 1. インターネット上で入手できるか確認する。

- 2. 紙の雑誌や図書があるかを確認する
- 3.他大学などから論文コピーや図書を取寄せ る。

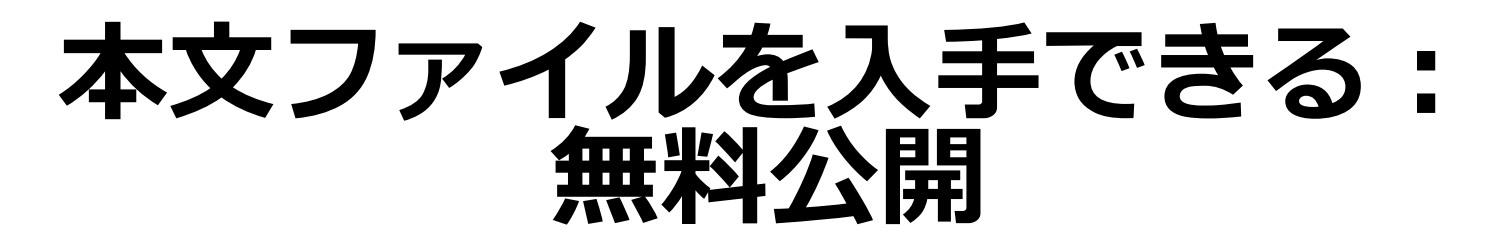

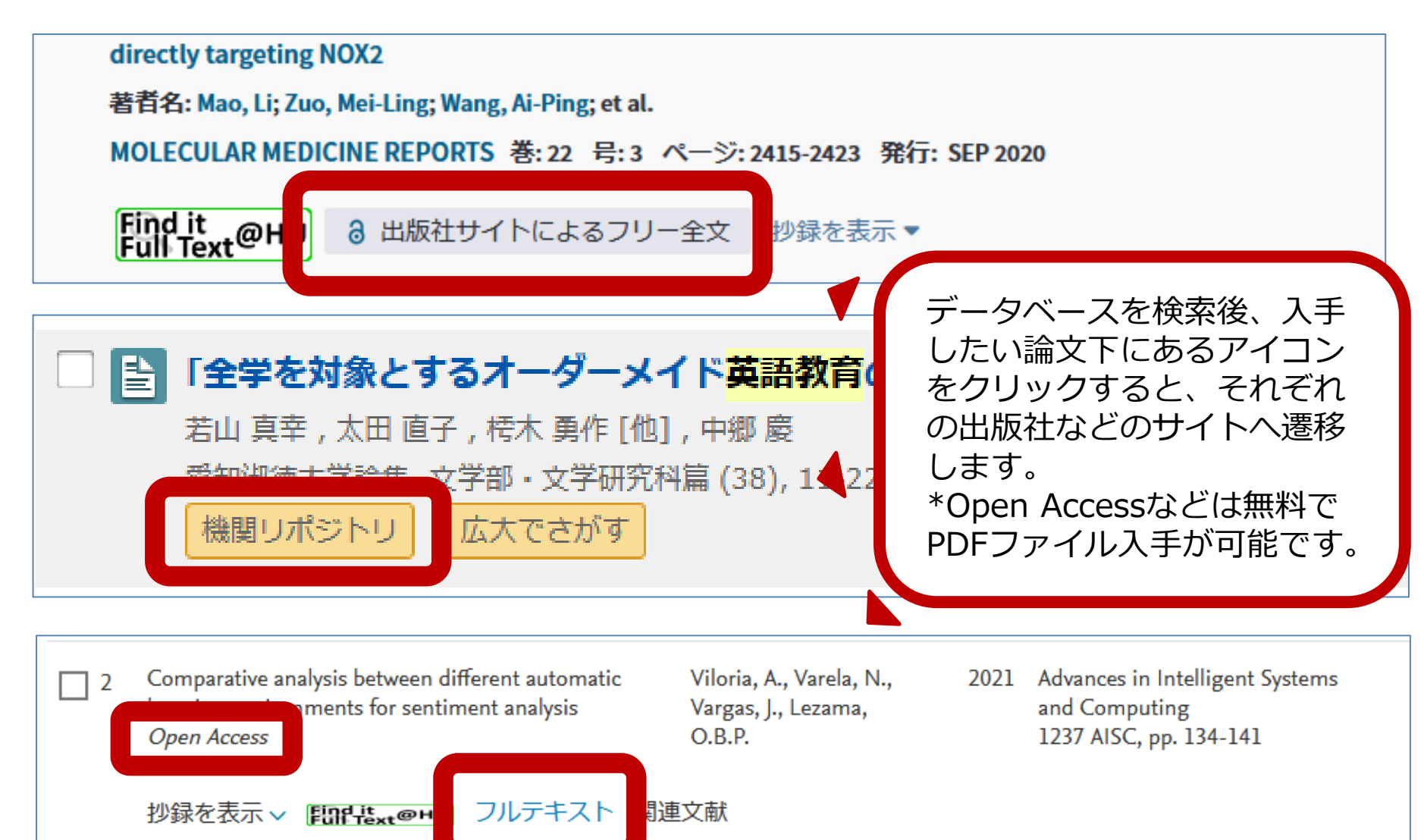

### 「Find it@HU」「広大でさがす」アイコン から本文を入手 ※学内ネットワークからアクセスが必要

| CiNii | 日本の論文をさがす 大学図書館の本をさがす                                                                                                   | SFX Services for this record                                                                                                    |                |
|-------|----------------------------------------------------------------------------------------------------|----------------------------------------------------------------------------------------------------|----------------|
|       | 検索結果: 27件中 1-20 を表示                                                                                                    | <ul> <li>論文タイトル: Jリーグクラブのサッカーコーチを対象とした横浜YMCA人間関係トレーニングの効果</li> <li>出典: 日本スポーツ健康科学誌 [2432-5864] 廣木, 武士年: 2021 巻: 7 号: 1 ページ: 45 - 52</li> <li>☆ ベーシックサービス</li> </ul>                                                                                                    |                |
|       | 🗌 すべて選択: 新しいウィンドウで開く 🗸 🚦                                                                                                | フルテキスト                                                                                                    | ▼ 表示           |
|       | <ul> <li>         腰部装着型一軸加速度計による身体<br/>Ayabe Makoto , Kumahara Hideaki<br/>日本スポーツ健康科学誌 = Japanese jourr     </li> </ul> | <u>Medical Online Library</u> でフルテキストを見る<br>年: 2021 巻: 7 号: 1 開始頁: 45 GO<br>所蔵情報                                                                                                    | 1              |
|       | 広大でさかす<br>□ 〕 Jリーグクラブのサ・・-チを5<br>度木 武士,奥田 訓子,綾部 誠也<br>日本スポーツ独康科学誌 = Japanese journ                                      | 広島大学蔵書検索         で所蔵を確認         の           所蔵はありません         フルテキストにリング           CINii Books         で所蔵を確認         の                                                                                                    | ク情報<br>ルを入     |
|       | 広大でさがす                                                                                                    | Image: Construction of the second second secon | 5              |
|       | 「広大でさがす」アイ                                                                                                    | コンはほかに以下のものがあります。                                                                                                    | 0              |
|       | Find it @広大                                                                                                    | Find it<br>Full Text@HU<br>@Hiroshima Univ.                                                                                                    | <b>4</b><br>41 |

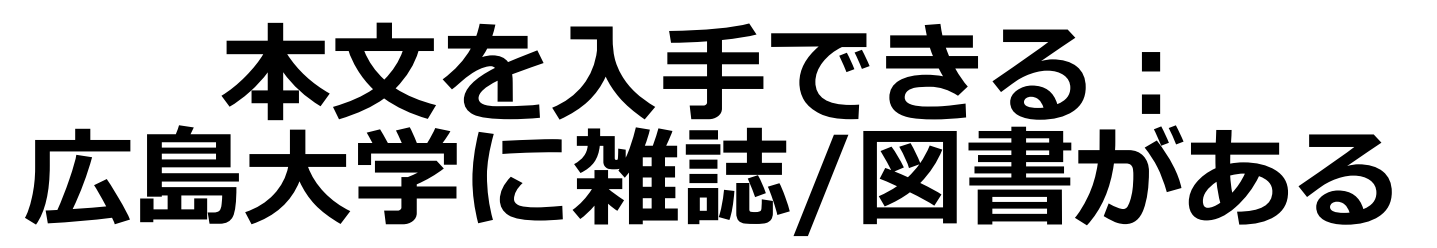

∕⊘S•F•X

JL:

### SFX Services for this record

論文タイト Gauge/gravity duality — From lattice gauge theory to black hole

出典: International journal of modern physics. A, Particles and fields, gravitation, cosmology [0217-751 ジ:1747018

### ☆ ペーシックサービス

### フルテキスト

広大で読める電子ジャーナル等には見つかりませんでした 学内所蔵が確認できない場合、文献複写依頼して下さい

### 所蔵情報

### <u>広島大学蔵書検索</u> で所蔵を確認

### 1件みつかりました。

International journal of modern physics. A, Particles and fields, gravitation, cosmology

| 所蔵館 |     |      | 配架場所      | 所蔵巻次                          |  |  |
|-----|-----|------|-----------|-------------------------------|--|--|
| 1   | 東広島 | (中央) | 中央図書館自動書庫 | 1-4,5(1-22,24),6-7<1986-1992> |  |  |
| ]   | 東広島 | (中央) | 理·物理科学    | 17-19,24-32<2002-2003>        |  |  |

1件, 見つかりました

🕒 International journal of modern physics. A, Particles and fields, gravitation, cosmology (59館で所蔵)

<u>国立国会図書館サーチ</u>で所蔵を確認 GO

<u>OCLC WorldCat ® Service</u> 5 で所蔵を確認 GO

他大学・他キャンパスへの文献申込

文献複写・図書借用を申し込む GO

「広島大学蔵書検索」 に情報が出てくる場合、 広島大学に掲載してい る雑誌や図書があるか もしれません。

雑誌の場合、必ず"**巻号**" を確認して、自身が閲 覧したい巻号があるか、 どの配置場所に置いて あるのかを確認する必 要があります。

「GO」ボタンを押すと、 広大OPACが開くので、 場所などの詳細はOPAC で確認します。

## 学外から文献を入手する

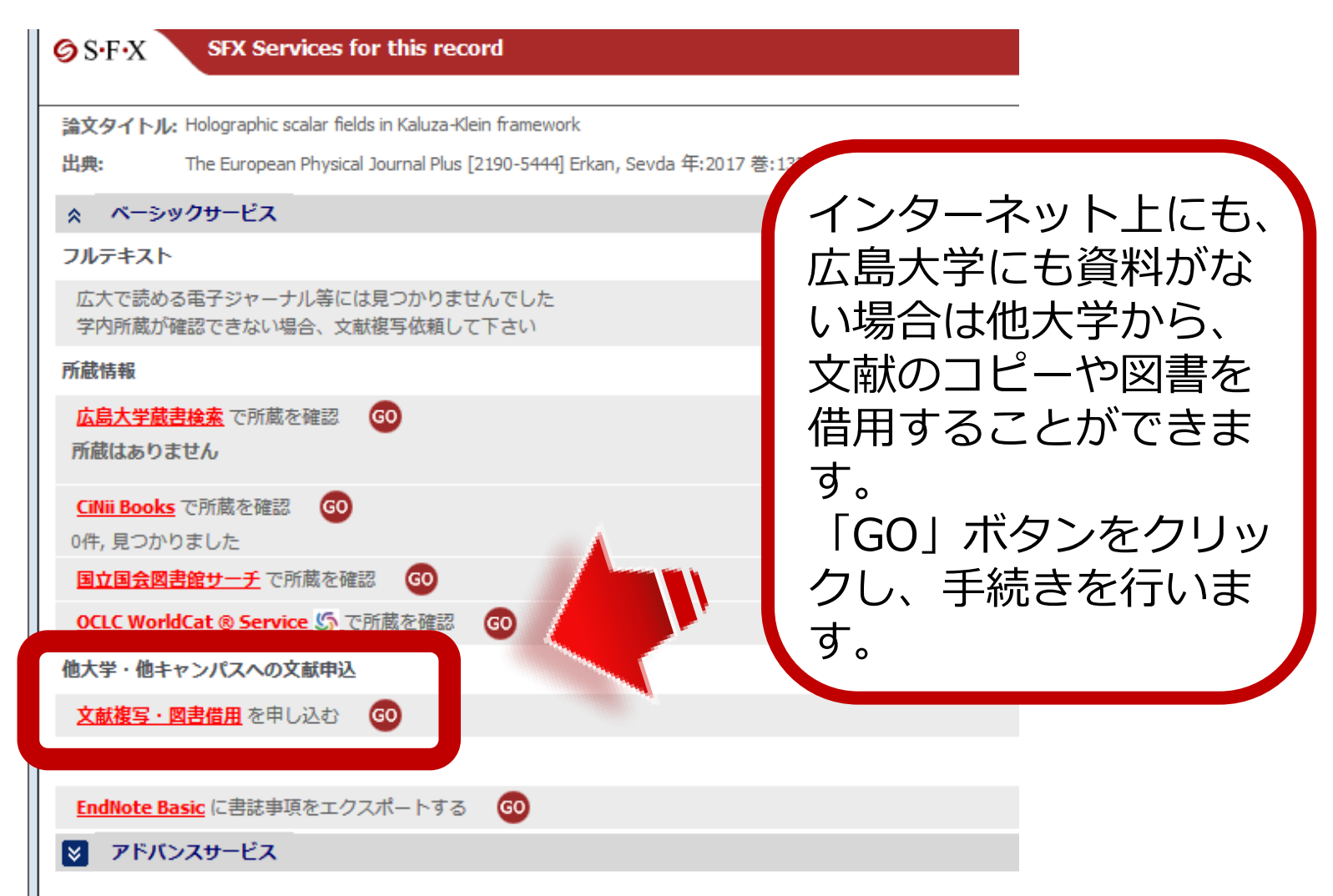

## 学外から文献を入手する

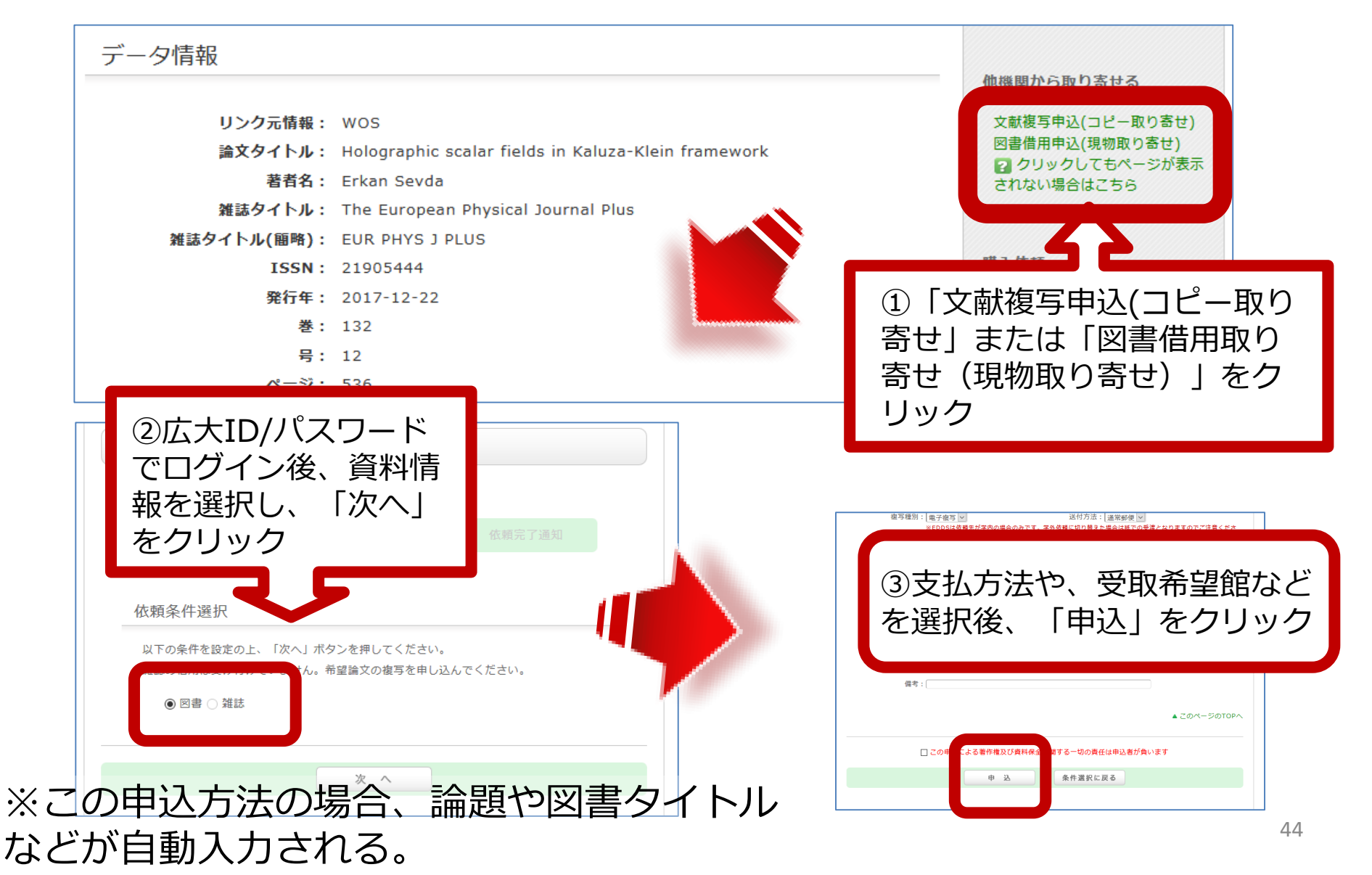

## 学外から文献を入手する

- 費用(往復の送料,コピー料金など)は自己負担
  - 私費、または公費(教員の研究費)
  - 私費の支払方法:現金またはMyPle(中央・霞)
- 到着までの日数は、依頼先の所蔵場所や処理状況 などによって異なる(1週間から数週間程度)
- ・貸借の場合、依頼先の図書館の貸出条件により、
   図書館内だけでの閲覧となる場合がある
- 複写は、著作権法の範囲内で

### 文献複写申込: 直接資料情報を入力する方法

| 利用者メニュー      | 依頼情報入力                |                  |
|--------------|-----------------------|------------------|
| 利用状況・貸出更新    | 以下の情報を入力し、「申込」ボタンを押   | してください。          |
| 文献複写申込       | <b>*</b> は必須項目です。     |                  |
| 図書信用甲込       | 所属キャンパス内に所蔵がある        | る場合はご自身で直接ご利用下さい |
| 新規購入依頼       |                       |                  |
| 新着情報アラート     | 1. 以下の資料情報を入力(確認)してくだ | さい。              |
| ブックマーク       | ※ ISSN、または書誌I         | ID(NCID)が必須です    |
| お気に入り検索      | * 雑誌名:<br>* 複写希望論文名:  |                  |
| レビュー履歴       | * 論文著者名:              |                  |
|              | * 巻号:                 | ISSN :           |
| ラジ胞症         | 出版者:(                 | 出版年(西暦):         |
|              | * ページ: (              | 書誌ID(NCID):      |
|              | 書誌典拠:                 | 所蔵典拠:            |
| 直接入力をする場合    | は、電子ジャーナルで見るる         | ことが              |
| できないか インタ    | ーネットトにファイルがない         | いかを              |
| ここのマック、 - ノノ |                       |                  |
| 事則にご唯認くに     | し <b>い</b> 。          | 46               |

### 図書借用申込: 直接資料情報を入力する方法

| 利用者メニュー                                                                                                    |                                                                                                    |
|----------------------------------------------------------------------------------------------------|----------------------------------------------------------------------------------------------------|
| 利用状況・貸出更新                                                                                                    |                                                                                                    |
| 文献複写申込                                                                                                    | 依頼情報入力                                                                                                    |
| 図書借用申込                                                                                                    | 以下の情報を入力し、「申込」ボタンを押してください。<br>*(t)必須頂目です。                                                                                                    |
|                                                                                                    |                                                                                                    |
| 初历期中八阳和朝                                                                                                    |                                                                                                    |
| 新着情報アラート                                                                                                    | 所属キャンパス内に所蔵がある場合はご自身で直接ご利用下さい                                                                                                    |
| 新着情報アラート<br>ブックマーク                                                                                            | 所属キャンパス内に所蔵がある場合はご自身で直接ご利用下さい ※ ISBN、または書誌ID(NCID)が必須です                                                                                                    |
| 新売調べ版稿<br>新着情報アラート<br>ブックマーク<br>お気に入り検索                                                                       | <ul> <li>所属キャンパス内に所蔵がある場合はご自身で直接ご利用下さい</li> <li>※ ISBN、または書誌ID(NCID)が必須です</li> <li>1.以下の資料情報を入力(確認)してください。</li> </ul>                                         |
| 新<br>新<br>着情報<br>ア<br>ラ<br>ー<br>ト<br>ブ<br>ッ<br>ク<br>マ<br>ー<br>ク<br>お<br>気<br>に<br>入<br>り<br>検索<br>マ<br>ー<br>ト | 所属キャンパス内に所蔵がある場合はご自身で直接ご利用下さい ※ ISBN、または書誌ID(NCID)が必須です <ol> <li>以下の資料情報を入力(確認)してください。</li> </ol> * 資料名:                                                      |
| 新70元時(八10.44)<br>新着情報アラート<br>ブックマーク<br>お気に入り検索<br>レビュー履歴                                                      | 所属キャンパス内に所蔵がある場合はご自身で直接ご利用下さい         ※ ISBN、または書誌ID(NCID)が必須です         1. 以下の資料情報を入力(確認)してください。         * 資料名:         巻号:         ISBN:                     |
| 新<br>新<br>着情報<br>ア<br>ラ<br>ー<br>ト<br>ブ<br>ッ<br>ク<br>マ<br>ー<br>ク<br>、<br>、<br>り<br>検索<br>タ<br>グ<br>履<br>歴      | 所属キャンパス内に所蔵がある場合はご自身で直接ご利用下さい         ※ ISBN、または書誌ID(NCID)が必須です         1.以下の資料情報を入力(確認)してください。         * 資料名:         巻号:       ISBN:         著者:       出版者: |
| 新着情報アラート<br>ブックマーク<br>お気に入り検索<br>レビュー履歴<br>タグ履歴                                                               | 所属キャンパス内に所蔵がある場合はご自身で直接ご利用下さい         ※ ISBN、または書誌ID(NCID)が必須です         1.以下の資料情報を入力(確認)してください。         * 資料名:         巻号:         苦者:         出版年(西暦):       |

### 利用状況の確認: 文献複写の場合

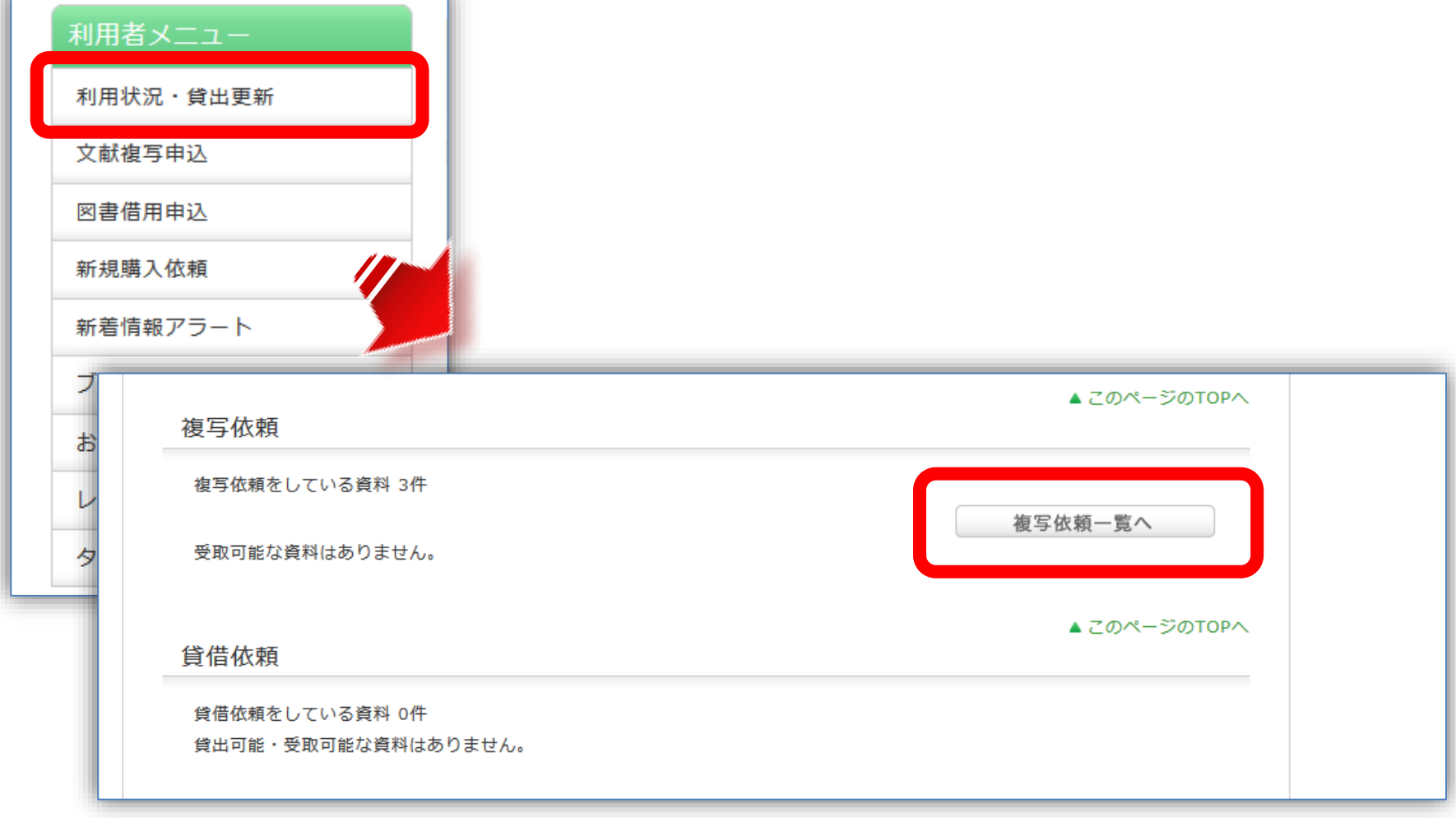

### 利用状況の確認: 文献複写の場合

| 利用状況一覧 マイフォルダ 新着情報アラート                       |      |                   |                                |
|----------------------------------------------|------|-------------------|--------------------------------|
| 複写依頼一覧 1件~3件(全3件)                            |      |                   |                                |
| 利用状況一覧 🕨 複写依頼一覧                              | 利    | 用状況一覧 ▶ 複写依頼一覧 ▶  | 複写依賴詳細                         |
| 複写依頼状況を確認できます。また、依頼の取消、削除を行うこともできます。 ?       | 1件ご。 | とに依頼の取消、削除を行うことがで | きます。 <table-cell></table-cell> |
| 状態 ▼ 10件 ▼                                   |      | 書誌事項              | test                           |
|                                              |      | 状態                | 取消                             |
| No. 🖳 状態 甲込館 申込日 支払区分 送付方法 利用者請求金額           | 言    | 申込館               | 東広島 (中央)                       |
| 1 ■ 申込中 東広島(中央 2018/10 私費 通常郵便 図書館学<br>) /18 |      | 申込日               | 2018/04/10                     |
|                                              |      | 到着日               |                                |
| 2 取消 東広島 (中央 2018/04 私員 通常郵便 test ) /10      |      | 図書/雑誌             | 雑誌                             |
| 3 回 取消   亩広阜(山中 2016/06 私費 通營郵便 tost //      |      | 標準番号              | ISSN=test                      |
| ) /29                                        |      | 巻号                | test                           |
|                                              |      | ページ               | test                           |
|                                              |      | 年次                | 0000                           |
| 佐福の取当  一覧から削除  「 PofWorks 「 EndNote basic    |      | 論文タイトル            | test "test"                    |
|                                              |      | 図書館からの通知          |                                |
|                                              |      | 書誌ID              |                                |
|                                              |      | 複写種別              | 電子複写                           |
| - 到着や問い合わせなどは、依頼 - ■ 👳                       | 理0   | 送付方法              | 通常郵便                           |
|                                              | 支払区分 | 支払区分              | 私費                             |
| 時に選択した連絡手段(メール ↓                             |      | 利用者請求金額           |                                |
| (雨手) 太海炊! キオ                                 |      | 受渡状態              |                                |
| /电祜/(理裕しより。                                  |      | 備考                |                                |
|                                              |      | 依賴番号              |                                |
|                                              |      | 申込レコードID          | IL300347                       |
|                                              |      |                   |                                |

## 公共図書館との連携

- 広島県立図書館
- 広島市立図書館
- 東広島市立図書館

### 広島県立図書館の図書を利用する

- 県立図書館の利用カードを持つ場合に限る (利用カードは郵送で申し込み可能)
- ・県立図書館の蔵書検索から予約
- 受取場所で「広島大学」を指定
- 冊数:10冊まで
- ・期間:発送連絡メール到着日から21日間
- 無料

詳細は<u>こちら</u>

### ※東図書館受取りはできません。

### 広島市立図書館の図書を利用する

- 広島市立図書館にある本(貸出可能なもの)
   を無料で取り寄せることができる
- 冊数:5冊まで
- 期間:2週間(広大到着後)
- 専用フォームから申込み

図書館ウェブサイト>利用案内><u>広島市立図書</u> <u>館の本を借りる</u>

※「中央図書館受取」限定サービスです

### 東広島市立図書館の図書を利用する

- 東広島市立図書館の利用カードを持つ場合に限る
- 東広島市立図書館の蔵書検索から予約
- ・受取場所で「広大中央図」を指定
- 冊数:図書・雑誌10冊まで
   視聴覚資料 3点まで
- 期間:1か月程度(延長不可)
   詳細は<u>こちら</u>
  - ※「中央図書館受取」限定サービスです

## 検索:OPAC(公共図書館等タブ)

| OPAC蔵書検索 国内論文 WoS Scopus 他大学所蔵 NDL World | Cat 公共図書館等 |
|------------------------------------------|------------|
| 簡易検索 詳細検索                                | 2          |
|                                          | ₽検索        |
| 検索先: <b>▽全てのサイト</b><br>□ □ 検索先サイト        |            |
| □ Amazon(和書) □ Amazon(洋書) □ 広島県          | 立図書館       |
| □広島市立図書館 □東広島市立図書館                       |            |
|                                          |            |

※広島県立図書館、広島市立図書館、東広島市立図書館の 資料検索ができます。 それぞれから資料を借りる手続きをする前に、まず広大に 資料がないか確認しましょう。

## 図書の新規購入依頼

- 図書館に所蔵していない図書の購入希望
   のリクエストができます。
- 雑誌の購入はできません。
- ・購入まで約1か月程度かかります。
- 年間で学部生は15冊、大学院生は25冊まで(金額制限もあります)

### 新規購入依頼: 広大OPACから申込む

| (前の書誌)                                 |                                                                                                 | ▲ 検索結果一覧へ戻                                   | ₹ <b>る</b>         |           |       | 次の書誌▶               | 他機関から取り寄せる                                                                                                    |
|----------------------------------------|-------------------------------------------------------------------------------------------------|----------------------------------------------|--------------------|-----------|-------|---------------------|----------------------------------------------------------------------------------------------------|
| 1.8 %                                  | 基礎力                                                                                             | いら学ぶ国際経済と地域総                                 | 経済                 |           |       |                     | 文献複写申込(コピー取り寄せ)                                                                                                    |
| a sale                                 | 王 参 参 参 参 参 参 参 参 参 参 参 参 参 参 参 参 参                                                             | 平編著 文眞堂, 2020. <                             | BB03541663>        |           |       |                     | 図書借用申込(現物取り寄せ)                                                                                                    |
| <u>● 後 ● ● 第 ◎</u><br>国際経済≃地域経済        | 総合評価: 🚖                                                                                         | ****                                         |                    |           |       |                     | されない場合はこちら                                                                                                    |
| 1641<br>1641                           | 登録タグ: 登録                                                                                        | 録されている <mark>タグはあ</mark> りま                  | せん                 |           |       |                     |                                                                                                    |
|                                        | 便利機能: ■ブックマーク ◇タグ →出力 ×ール 一文献管理                                                                 |                                              |                    |           |       |                     |                                                                                                    |
|                                        | ▶レビューを見                                                                                         | る ▶詳細情報を見る                                   |                    |           |       |                     | 購入依頼                                                                                                    |
|                                        | 書誌URL: https                                                                                    | ://onac.lib.hiroshima-u.ac.in                | /webonac/BB0354    | 1663      | 霍祝    |                     | 追加購入依頼                                                                                                    |
|                                        |                                                                                                 |                                              |                    |           |       |                     |                                                                                                    |
| 所蔵一覧 14                                | 件~1件(全1件)                                                                                       |                                              |                    |           |       |                     | 期海咨约                                                                                                    |
|                                        |                                                                                                 |                                              |                    |           |       |                     | BOAE SHUTT                                                                                                    |
| 配架場所をクリッ                               | ックすると詳細をみる                                                                                      | ることができます。                                    |                    |           |       |                     | <ul> <li>■ 著者からさがす</li> <li>● 分類からさがす</li> <li>● 件名からさがす</li> </ul>                                                                        |
| 配架場所をクリッ<br>10件 ✓<br>No. <sup>巻号</sup> | ックすると詳細をみる<br><sup>所蔵キャン</sup><br>パス<br>配置場所                                                    | 5ことができます。<br><sub>文庫名</sub> 請求記号             | 資料ID               | 状態        | 返却予定日 | 予約                  | <ul> <li>● 著者からさがす</li> <li>● 分類からさがす</li> <li>▶ 件名からさがす</li> </ul>                                                                        |
| 配架場所をクリッ<br>10件 ✓<br>No. <sup>巻号</sup> | y クすると詳細をみる<br><sup>所蔵キャン</sup><br>パス<br>東広島<br>社研・社                                            | 5ことができます。<br>文庫名<br>請求記号                     | 資料ID               | 状態        | 返却予定日 | 予約                  | <ul> <li>著者からさがす</li> <li>分類からさがす</li> <li>件名からさがす</li> <li>この資料も一緒に見ています</li> </ul>                                                       |
| 配架場所をクリッ<br>10件 ∨<br>No. 巻号<br>0001    | m で<br>y クすると詳細をみる<br>m 蔵 キャン<br>パス<br>東広島<br>(中央)<br>ステム                                       | Sことができます。<br>文庫名 請求記号<br><u>333.6/W-26</u>   | 資料ID<br>2000487711 | 状態<br>研究室 | 返却予定日 | 予約<br>0件            | <ul> <li>▶ 著者からさがす</li> <li>▶ 分類からさがす</li> <li>▶ 件名からさがす</li> <li>この資料も一緒に見ています</li> <li>江戸科学古典業書:2</li> </ul>                             |
| 配架場所をクリッ<br>10件 ✓<br>No. 巻号<br>0001    | n マン<br>y クすると詳細をみる<br>m蔵キャン<br>パス<br>配置場所<br>東広島<br>(中央)<br><u>れ研・社<br/>会経済シ</u><br><u>ステム</u> | Sことができます。<br>文庫名 請求記号<br><u> 3333.6/W-26</u> | 資料ID<br>2000487711 | 状態<br>研究室 | 返却予定日 | 予約<br>0件<br>-ジのTOPへ | <ul> <li>▶ 著者からさがす</li> <li>▶ 分類からさがす</li> <li>▶ 件名からさがす</li> <li>この資料も一緒に見ています</li> <li>江戸科学古典叢書;27<br/>蘭療方.蘭療薬解 - 26<br/>三法方典</li> </ul> |

配置場所が「研究室」の資料を図書館に購入してほしい ときは、「追加購入依頼」から手続きします。 56

### 新規購入依頼: 直接資料情報を入力する

| 利用状況・貸出更新   | 資料の購入を依頼することができます。(ヘルプはこちら→) 🛿 |  |
|-------------|--------------------------------|--|
| 文献複写申込      | 依頼前に必ずヘルプを確認してください。            |  |
| 図書借用申込      | ▲ 依頼情報入力 ▶ 依頼内容確認 ▶ 依頼完了通知     |  |
| 新規購入依頼      | 1                              |  |
| 新有 IF取 プラート | 依頼情報入力                         |  |
| ブックマーク      | 以下の情報を入力し、「申込」ボタンを押してください。     |  |
| お気に入り検索     |                                |  |
|             | ※資料名・ISBNか必須です。                |  |
| レビュー履歴      | 1. 以下の資料情報を入力(確認)してください。       |  |
| タグ履歴        | * 資料名:                         |  |
|             |                                |  |
|             | 著者:                            |  |
|             | 版事項: 出版年(西暦):                  |  |
|             | 価格等:                           |  |

直接入力をする場合は、すでに図書館にないかご確認ください。

# その他のサービス

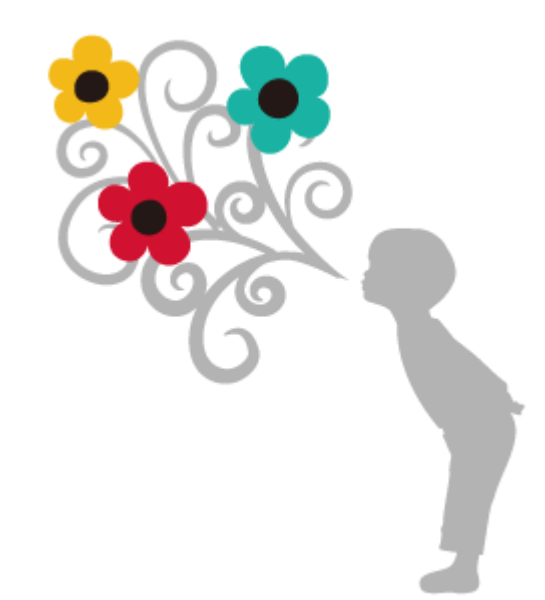

58

### 文献管理ツール

- EndNote Basic
- Mendeley

書誌情報やフルテキストPDFなどを 取り込み、一元管理し、参考文献リストを 出力できるツール。利用者登録が必要。

ライティングセンターの紹介

ライティングセンターは、「**文章を検討しなが** ら、わかりやすい文章を一緒に作っていく」場 所です。

- 論文のアウトラインを見てほしい
- 文章の論理構成を確認してほしい
- 自分の主張がきちんと伝わるか確認したい

など、お気軽にご利用ください。 <u>https://www.hiroshima-u.ac.jp/wrc</u>

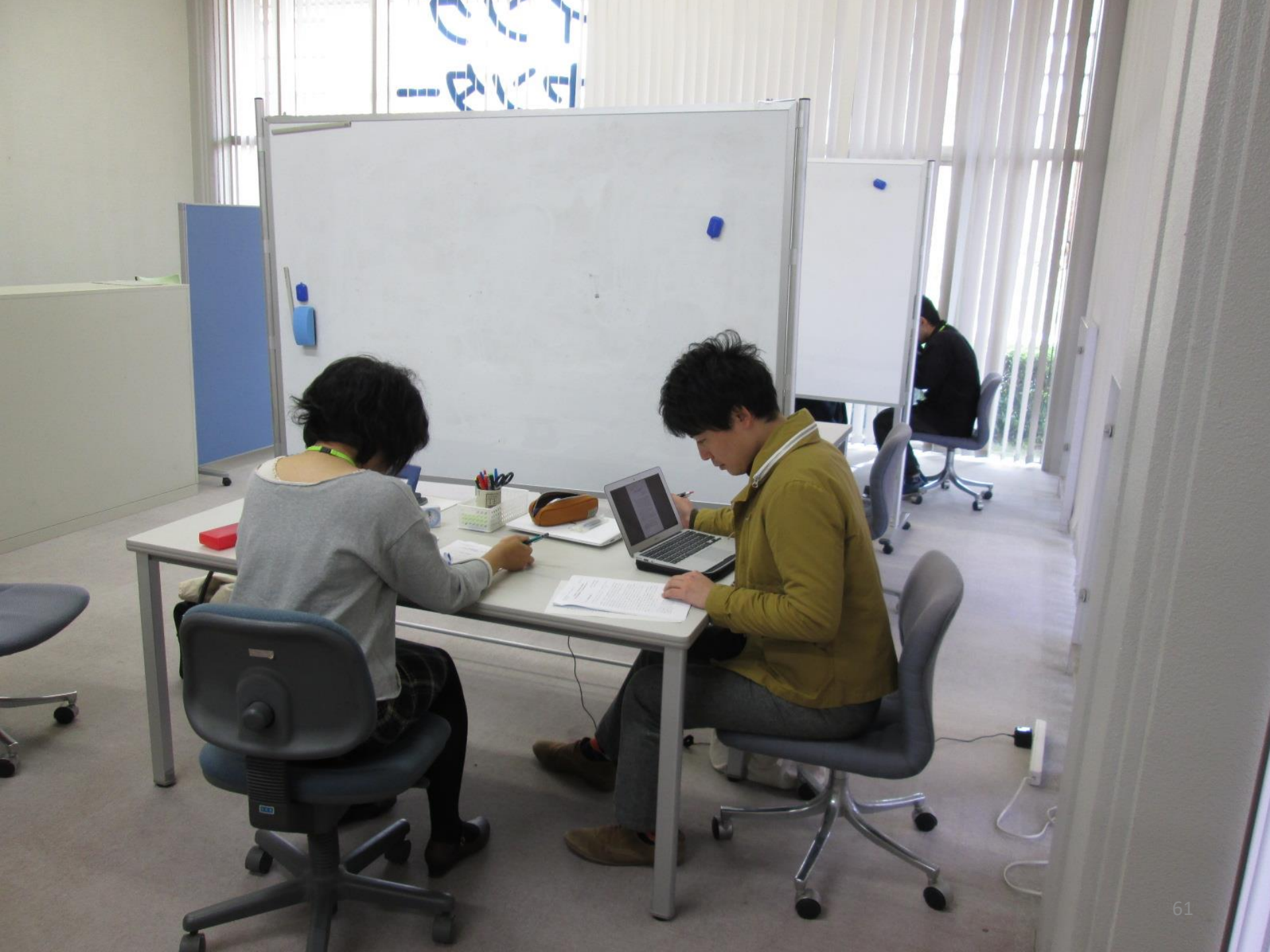

## 質問があれば・・・

- 各館カウンター
- <u>Webレファレンス申込フォーム</u>

※Teamsによるオンライン相談も受付ています!

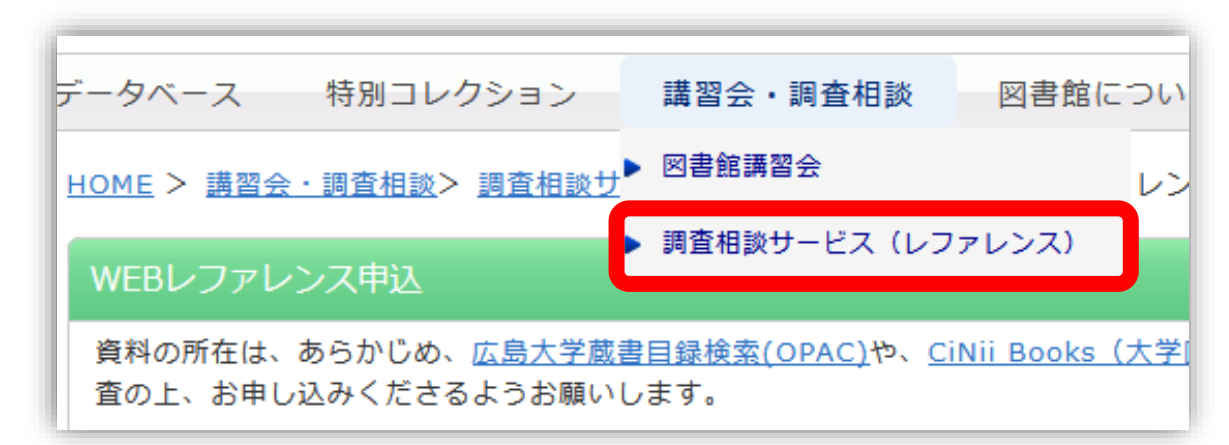

• 中央図書館レファレンスサービス主担当

– TEL : 082-424-5631

– Mail: tosho-fukyu-wrc@office.hiroshima-u.ac.jp

62

まで、お気軽におたずねください。

アンケート

### 今後の講習会の参考にするため、 <u>アンケート</u>にご協力をお願いいたします。

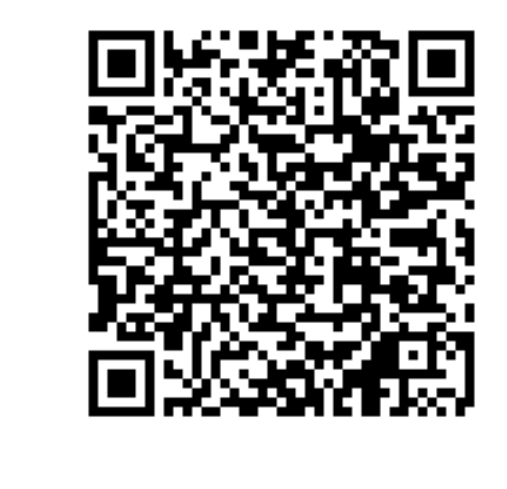

こちらのQRコードからアンケートフォームにアクセスしてください。